# MAILOCX

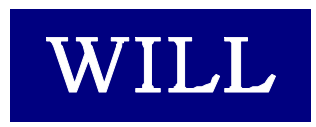

株式会社ウィル

- Microsoft、Windows、Windows NT、Visual Basic、ActiveX、Office、Access、Excel は、
  米国 Microsoft Corporationの米国ならびに各国における登録商標です。
- その他本書に掲載されている会社名、製品名はそれぞれ各社の商標又は登録商標 です。

### 目 次

| はじめに                           | 5  |
|--------------------------------|----|
| 商品に含まれるもの                      | 7  |
| 動作環境について                       | 7  |
| インストール                         | 8  |
| ライセンスの登録                       | 10 |
| サンプルを見る                        | 13 |
| サポートについて(無償)                   | 14 |
| バージョンアップについて(無償)               | 15 |
| 再配布について                        | 17 |
| POP コントロール                     |    |
| ▼ プログラミング概要                    | 21 |
| ▼ 状態遷移図                        | 25 |
| ▼ プロパティ                        |    |
| Copyright プロパティ                |    |
| DecodeMimeHeadInMailBody プロパティ |    |
| Port プロパティ                     |    |
| APOP プロパティ                     | 34 |
| DeleteOnError プロパティ            | 35 |
| Column…                        |    |
| ▼ メソッド                         |    |
| POP メソッド                       |    |
| Abend メソッド                     | 40 |
| Column…                        | 41 |
| ▼ イベント                         | 43 |
| Done イベント                      | 45 |
| Trace イベント                     | 46 |
| Stat イベント                      | 47 |
| UidlFirst イベント                 | 48 |
| UidlDone イベント                  | 49 |
| TopFirst イベント                  | 50 |
|                                |    |

| TopNext イベント           | 51 |
|------------------------|----|
| TopDone イベント           |    |
| RetrFirst イベント         | 53 |
| RetrNext イベント          | 54 |
| MailHeadFirst イベント     |    |
| MailHeadNext イベント      |    |
| MailHeadDone イベント      | 57 |
| MultiPartOpen イベント     |    |
| MimeHeadFirst イベント     |    |
| MimeHeadNext イベント      | 60 |
| MimeHeadDone イベント      | 61 |
| MimeDataFirst イベント     |    |
| MimeDataNext イベント      | 63 |
| MimeDataDone イベント      | 64 |
| MultiPartClose イベント    |    |
| RetrDone イベント          |    |
| Column···              |    |
| ▼ プログラミング概要            | 71 |
| ▼ 状態遷移図                |    |
| ▼ プロパティ                |    |
| Copyright プロパティ        |    |
| MimeMultiPart プロパティ    |    |
| Port プロパティ             | 83 |
| Hostname プロパティ         | 84 |
| AUTH プロパティ             |    |
| USER プロパティ             |    |
| PASS プロパティ             |    |
| AngleBracketType プロパティ |    |
| KanjiIn プロパティ          |    |
| KanjiOut プロパティ         |    |
| Fold78 プロパティ           | 91 |
| Charset プロパティ          |    |
| Column…                |    |

| ▼ メソッド           | 95 |
|------------------|----|
| Smtp メソッド        | 97 |
| Column…          |    |
| ▼ イベント           |    |
| Done イベント        |    |
| Trace イベント       |    |
| MoreData イベント    |    |
| MimeHead イベント    |    |
| MimeBody イベント    |    |
| Column···        |    |
| /insock エラーコードー覧 |    |
| ナンプル             |    |
| WillMAIL         |    |
| SMTP_VC5         |    |
| SimpleDirectMail |    |
|                  |    |

# はじめに

はじめに

### 商品に含まれるもの

- 1. CD-ROM
- Willware.exe
- Cryptdll.exe

(暗号 DLL 専用・実行環境用セットアップキット)

- readme.txt
- 2. フロッピーディスク
- readme.txt

レジストリファイル

- 3. 使用許諾契約書
- 4. マニュアル

### 動作環境について

### ■対応 OS

MAILOCX は、以下に示す OS で動作確認を行っております。

Microsoft Windows 95, Microsoft Windows 98, Microsoft WindowsNT 4.0, Microsoft Windows 2000,

Microsoft Windows XP, Microsoft Windows 2003

### ■開発に必要なソフトウェア

MAILOCX をご使用いただくには、以下のいずれかのソフトウェアが必要です。

Microsoft Visual Basic Ver 5.0 Microsoft Visual Basic Ver 6.0 Microsoft Office 2000 (Access, Excel)

MAILOCX は、Microsoft Visual Basic Ver 5.0 で作成しています。サンプルは、Microsoft Visual Basic Ver 5.0 及び Ver 4.0 で作成しています。 ※ 本製品は日本語環境のみの対応となります。

### インストール

製品の CD-ROM に含まれているセットアッ プキット(Willware.exe)をダブルクリックします。

画面にしたがって、インストールを進めて下さい。

1. インストールを始めます。「次へ」をクリックして下さ い。

2. 使用許諾契約書です。内容に同意される場合は 「次へ」をクリックして下さい。

3. インストール先のフォルダを指定します。初期設定 でよろしければ「次へ」をクリックして下さい。別のフ オルダを指定したい場合は「参照」をクリックし、フォ ルダを指定して下さい。

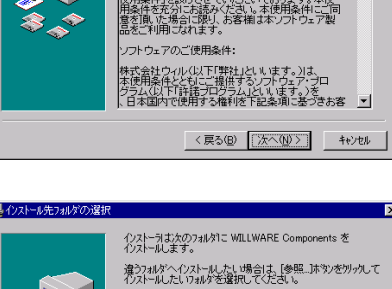

インストール先フォルダ C#Program Files#WILLOCX

WILLWARE Components をインストールしない場合は [キャンセル]本タンを外ックしてインストーラを終了してください。

参照(<u>B</u>)...

〈戻る(B) 次へ(N)〉 キャンセル

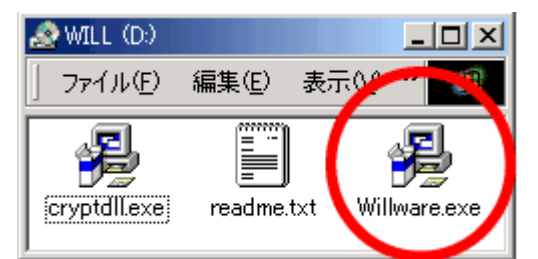

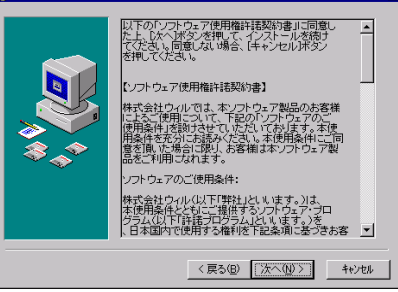

WILLWARE Components インストーラへようこそ。こ のインストーラではあなたのコンピュータに WILLWARE Components 多インストール ます。

インストーラは、システムファイルや共有ファイルが使用中の時、その ファイルを追加したり更新したりすることができません。。起動し マレストルのアッサージンを終了させてください。 【キャンセル】本シンをワックすれば、いつでもインストール作業を中断 ム、インストーラを終了することができます。インストールを継続す ちにしましたくはタンをツール。アイチョン

(次へ(N))> キャンセル

- インストール中に置換されるファイルのバックアップ を作成できます。そのバックアップファイルの保存 先フォルダを指定します。初期設定でよろしければ 「次へ」をクリックして下さい。
- WILLWARE Components を登録するスタートメニュ ー又はプログラムマネージャのグループフォルダを 指定します。初期設定では、新規に「WILLWARE Components」の名前でフォルダを作成します。特に 指定する必要がなければ、初期設定をお勧めしま す。
- 6. プログラムのコピーを開始します。「次へ」をクリック して下さい。

7. プログラムのコピーをしています。中断する場合 は、「キャンセル」をクリックして下さい。

8. インストールが完了しました。「完了」をクリックし、イ ンストールを終了して下さい

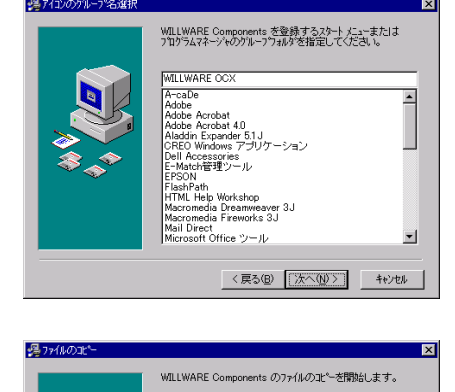

JDHOON。もし、バックグックという なれます。もし、バックグックという (ソストール作業の前の状態に戻 つ、物作成しますか

C いいえ(Q) かアップ先のフォルタを選択してください。

パックアップ先フォルダ C¥Program Files¥WILLOCX¥BACKUP 参照(日)...

〈戻る(四) (次へ(四)) キャンセル

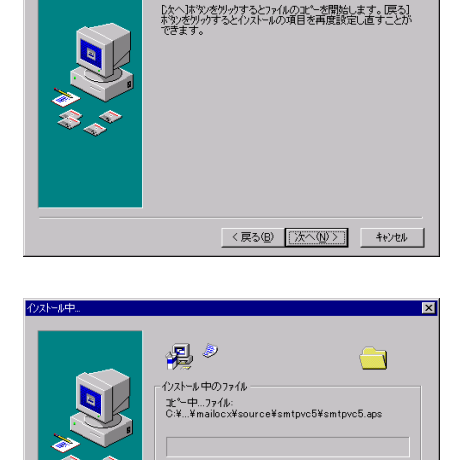

すべてのファイル 残り時間 0 分 28 秒

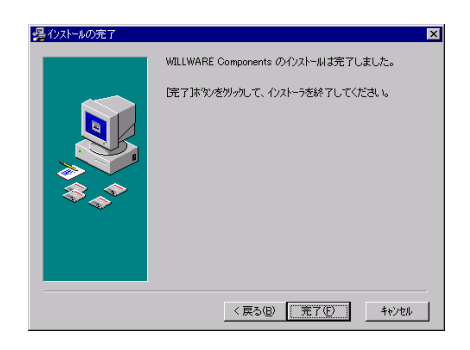

〈 戻る(田) ( 次へ(1) > ( **キャンセル** 

### ライセンスの登録

### ■レジストリファイルから登録する

ライセンスを登録します。製品に含まれているフロッピーディスクのレジストリファイル(EMXXXXXXXX.reg)をダブルクリックして下さい。(「XXXXXXXXX」は、任意の数字がファイル名として付けられています。)

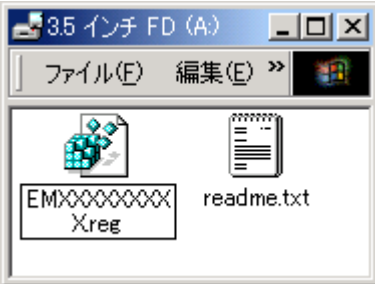

以下のメッセージボックスが表示され、ライセンスがレジストリに登録されます。

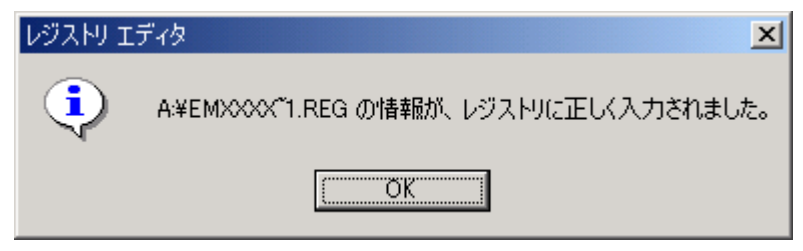

### ■手動で登録する

あらかじめ電子メールで通知しているライセンス情報を利用してライセンスを登録する等、レジストリファイルを利用しない場合は、VisualBasic 起動後に新規プロジェクトを 選択し以下のデザイン画面を開きます。

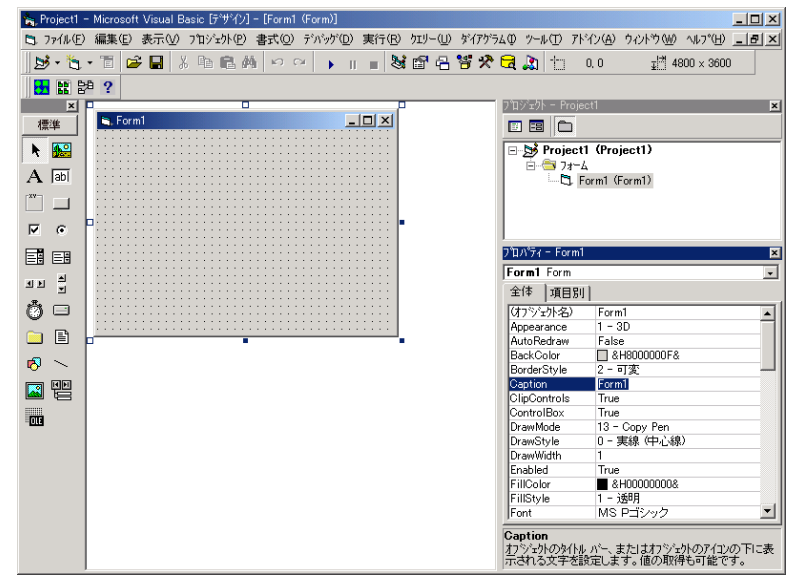

ツールバーの「プロジェクト」から、「コンポーネント」を選択し、「コンポーネント」画面 を開きます。次にコントロールタブの一覧からMAILOCXを選択して「OK」をクリックする と、MAILOCX がツールボックスに追加され、アイコンが表示されます。

| ∃ンホ°ーネント                                                                                                    | ×                                                                                                    |
|----------------------------------------------------------------------------------------------------|----------------------------------------------------------------------------------------------------|
| コントロール デザイナ 挿入可能なオフジェクト                                                                                                    |                                                                                                    |
| WILL IPCOCX 1.06      WILL KANJIOCX 2.06      WILL MAIL 2.14      WILL MD50CX 1.00      WILL MIMEOCX 1.07      WILL SHELL NOTIFY OCX 1.00      WILL SNMP SendOCX 2.03      WILL SNMP TrapOCX 2.02      WILL TOPIPOCX 2.13      WILL UDPOCX 1.09      Windows Media Player      VIDTC1 1.0 Type Library | ▲<br>「<br>「<br>下<br>「<br>下<br>「<br>「<br>下<br>「<br>一<br>「<br>一<br>「<br>に<br>…<br>一<br>一<br>一<br>一<br>一<br>に<br>…<br>一<br>一<br>一<br>一<br>一<br>一<br>一<br>一<br>一<br>一<br>一<br>一<br>一 |
|                                                                                                    |                                                                                                    |
| 17100                                                                                                    |                                                                                                    |

ツールボックスに追加された MAILOCX を選択し、フォームにアイコンを貼り付ける と、以下の「WILL LICENSE REGISTRATION」画面が表示されます。ここで、ユーザー 名、シリアル番号、キーコードをそれぞれ入力してライセンス登録を行います。

| WILL LICENSE REGIN | STRATION                        | ×      |
|--------------------|---------------------------------|--------|
| WILL MAILOCX       | 2.14(C)COPYRIGHT 1998,2002 WILL |        |
| ライセンスを確認し          | してください。                         |        |
| ライセンスは http:       | //www.will-ltd.co.jp で発行しています。  |        |
| ユーザー名              |                                 | ОК     |
| シリアル番号             |                                 | CANCEL |
| キーコード              |                                 |        |

### ■トライアルライセンスから正規ライセンスへの移行

既にトライアルライセンスが登録されている場合には、デザイン画面にある MAILOCX のプロパティで「バージョン情報」をクリックして下さい。

| プロパティーsmtp1      | ×                           |
|------------------|-----------------------------|
| smtp1 smtp       | -                           |
| 全体 項目別           |                             |
| (オブジェ外名)         | smtp1                       |
| いいージョン情報)        |                             |
| AngleBracketType | 0                           |
| Auth             | 0                           |
| CausesValidation | True                        |
| CharSet          | iso-2022-jp                 |
| Copyright        | MAILOCX 2.15(C)COPYRIGHT 19 |
| DragIcon         | (なし)                        |
| DragMode         | 0 - vbManual                |
| Fold78           | 1                           |
| Height           | 855 🗾                       |

「WILL LICENSE REGISTRATION」画面が表示されますので、ここで正規ライセンスを入 力して下さい。

| WILL LICENSE REGIS         | TRATION                                 | ×      |
|----------------------------|-----------------------------------------|--------|
| WILL MAILOCX 2             | 2.14(C)COPYRIGHT 1998,2002 WILL         |        |
| ライセンスを確認し<br>ライセンスは http:/ | てください。<br>/www.will-ltd.co.jp で発行しています。 |        |
| ユーザー名                      |                                         | ОК     |
| シリアル番号                     |                                         | CANCEL |
| キーコード                      |                                         |        |

#### ■ライセンス入力時のご注意

※ライセンスが入力できない!?

入力したライセンスにスペースが含まれていないか確認して下さい。(ライセンスに、 スペースは使用していません。)

#### ※登録したライセンスを認識しない!?

ライセンスを登録しても、オブジェクトが新規ライセンスを認識していない場合は、 MAILOCX のアイコンを少し動かして下さい。この作業により、オブジェクトにライセン スが記憶されます。

#### ※トライアルライセンスで作成したアプリケーションはどうする!?

既にトライアルライセンスで作成したアプリケーションは、正規ライセンスを登録した後、再コンパイルする必要があります。

### サンプルを見る

インストールが完了すると、スタートメニューに「WILLWARE Components」が追加されます。

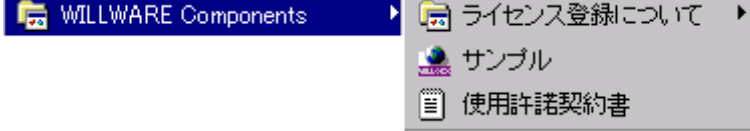

「WILLWARE Components」の「サンプル」を起動すると「WILLWARE Components サンプル」画面が表示されます。サンプルの起動、またはそれぞれのソースを開くことができます。但し、ソースを開くにはライセンスが必要です。トライアルライセンス又は、正規ライセンスを登録してご利用下さい。(ライセンスの登録方法は前項の「ライセンスの登録」をご覧下さい。)

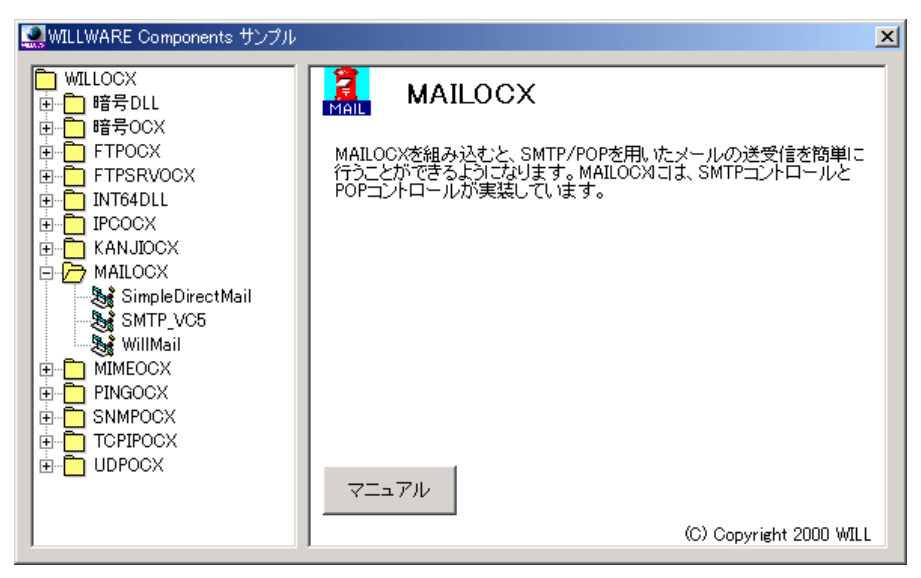

### サポートについて(無償)

サポートは基本的に電子メールで受け付けております。サポートは無償でご利用いた だけます。

#### ■お問い合わせの前に

サポート作業を円滑に行うために、お問い合わせの際には以下の情報をご用意下さい。

- 1. 製品名及びバージョン
- 2. 開発環境(OS の種類及びバージョン、サービスパッケージの種類)
- 3. 開発ツール及びバージョン
- 4. サーバの種類
- 5. 問題点
  - (1) エラー内容又は、エラー状況のハードコピー
  - (2) 問題点となる部分のサンプルソースコード。

#### **FAQ**

弊社ホームページの「サポート」のページで、キーワードを入力して FAQ を検索できます。休業日などサポートの対応が遅れる場合もありますので、まずはこちらをご確認下さい。

#### ■お問合せ先

info@will-ltd.co.jp

### バージョンアップについて(無償)

製品のバージョンアップは、すべて無償です。

### ■バージョンアップ情報の入手方法

バーションアップの情報は、弊社ホームページの新着情報で通知し、各商品のページの更新履歴で更新内容を掲示致します。

### ■最新バージョンの入手方法

最新バージョンのプログラムは、弊社ホームページ(http://www.will-ltd.co.jp/)のダ ウンロードのページよりダウンロードすることが出来ます。ダウンロードするファイル は、以下のバージョンアップの目的により異なりますのでご注意下さい。

● WILLWARE Components(全製品用)セットアップキットを利用してバージョンアップ ファイル名 : 「Willware.exe」

WILLWARE Components(全製品用)セットアップキットは全ての製品をインストール するためのものです。そのため本製品以外の製品及びサンプル、マニュアルも同時に バージョンアップされます。

● 各コンポーネント毎のセットアップキットを利用してバージョンアップ ファイル名 :「OOOocx.exe」

各コンポーネントのファイル(ocx、dll)及び、依存ファイルのみバージョンアップされま す。サンプル及びマニュアルはバージョンアップされませんのでご注意下さい。

#### ■バージョンアップをする前に

各セットアップキットを利用してバーションアップをする前に、以下のことにご注意下さい。

● WILLWARE Components(全製品用)セットアップキットを利用してバージョンアップ する場合は、古いバージョンをアンインストールしてから、最新バージョンをインストー ルすることをお勧めいたします。

※ アンインストールの方法は、スタートメニューから「設定」→「コントロールパネル」 →「アプリケーションの追加と削除」の画面で、「WILLWARE Components」を選択し、画 面の指示に従って行って下さい。

● 各コンポーネント毎のセットアップキットを利用してバージョンアップする場合は、 最新バージョンをそのままインストールして下さい。古いファイルは上書きされます。 ※ 弊社製品を複数ご利用いただいている場合、いずれか1つをバーションアップして も他の製品に影響はありません。

### ■バージョンアップの方法

セットアップキットをダブルクリックし、画面の指示に従ってインストールを進めて下さい。

### 再配布について

### ■作成したアプリケーションの配布時

MAILOCX を利用して作成したアプリケーションの配布時のランタイムライセンスはフ リーです。但し、開発ライセンスの配布はできません。

#### ■再配布時に必要な配布可能ファイル

MAILOCX を利用して作成したアプリケーションを配布する場合には、以下のファイル を添付する必要があります。()内は推奨バージョンです。

- MAIL.OCX
- TCPIP.OCX
- MIMEO.OCX
- KANJI.OCX
- MD5.OCX
- VB5JP.DLL (Ver 5.0.4319)
- MSVBVM50.DLL (Ver 5.2.8244)
- MFC42.DLL (Ver 4.21.7022)
- MFC42LOC.DLL (Ver 4.21.7022)
- MSVCRT.DLL (Ver 5.00.7022)
- OLEPRO32.DLL (Ver 5.0.4118)
- OLEAUT32.DLL (Ver 2.20.4118)

※ セットアップウィザードを使用する場合

MAILOCX をインストールすると、自動的に OCX の依存ファイルが以下のディレクトリ にインストールされます。

C:¥Windows¥system (Windows95, Windows98 の場合)

C:¥WINNT¥system32 (WindowsNT4.0, Windows2000, Windows2003 の場合) C:¥Windows¥system32 (WindowsXP の場合)

セットアップウィザードを実行すると自動的にアプリケーション配布時に必要な OCX (内部で利用している OCX)と、DLL ファイルが Setup.lst ファイルに追加されます。

### ■著作権

- ・ MAILOCX およびこれに付随するマニュアルの著作権は株式会社ウィル(横浜市保 土ヶ谷区)にあります。
- 本ソフトウエアおよびマニュアルを運用した結果については、当社は一切責任を負いません。
- 本ソフトウエアの仕様またはマニュアルに記載されている事項は予告無く変更する ことがあります。
- マニュアルなどに記載されている会社名、製品名は、各社の商標および登録商標

です。

 MAILOCX を利用するアプリケーションは MAILOCX の著作権表示を行わなければ なりません。Copyright プロパティに MAILOCX の著作権を示す文字列があります。 アプリケーションまたはドキュメントのいずれかにこの文字列を表示して、 MAILOCX を使用していることを示してください。

## POP コントロール

- ▼ プログラミング概要
- ▼ 状態遷移図
- ▼ プロパティ
- ▼ メソッド
- ▼ イベント

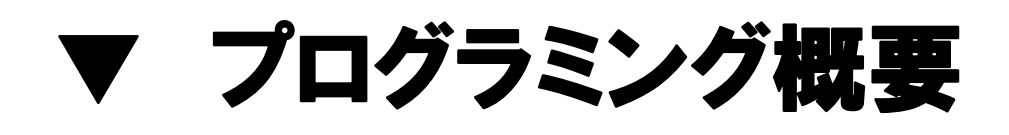

pop メソッドを使って POP サーバに接続し、その後発生するイベントに従って読み出し たメールの処理を行ってください。

pop メソッドを呼び出すと、最初に、

Stat(Many%, MuchAll&)

が発生します。

Many に受信可能なメール総数が入っています。各メール毎に以下のイベントが順に発生します。

UidlFirst(id%, CancelUidl%) UidlDone(id%, Uidl\$, Delete%) TopFirst(id%, CancelTop%) TopNext(id%, Data\$) TopDone(id%, Delete%) RetrFirst(id%, Much&, CancelRetr%) RetrNext(id%, Data\$) MailHeadFirst(id%) MailHeadNext(id%, FieldName\$, FieldValue\$) MailHeadDone(id%) MultiPartOpen(id%, ParentPart&, ContentType\$, \_ ContentName\$, ContentCharset\$, TransferEncoding\$, Tag\$) MimeHeadFirst( id%, Part&) MimeHeadNext( id%, Part&, FieldName\$, FieldValue\$) MimeHeadDone( id%, Part&) MimeDataFirst( id%, NewPart&, ContentType\$,ContentName\$, ContentCharset\$, TransferEncoding\$, IsText As Boolean) MimeDataNext( id%, Part&, Data\$) MimeDataDone( id%. Part&) MultiPartClose( id%, Tag\$) RetrDone(id%, CancelDelete%)

なお、UildDone,TopNext,TopDone イベントは、POP サーバが UIDL コマンドおよび TOP コマンドをサポートしている場合だけ発生します。

すべてのメールを処理したら、

Done(Code&, Msg\$)

が発生します。これはエラーの場合も発生します。Code が0であれば正常に処理が終わっています。

その他のイベントとして、

Trace(Msg\$)

があります。これは、POPコントロールとPOPサーバ間のやり取りをアプリケーションに知らせるものです。デバッグに利用します。

《注意》

UIDLコマンドおよび TOPコマンドを発行した際にエラーになっても処理は中断しません。 UIDLおよび TOPコマンド以外のコマンドがエラーを返した場合、RSETコマンドを発行し て QUIT します。

RSET コマンドを発行すると、削除の指示は無効となります。

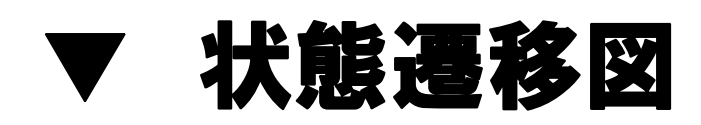

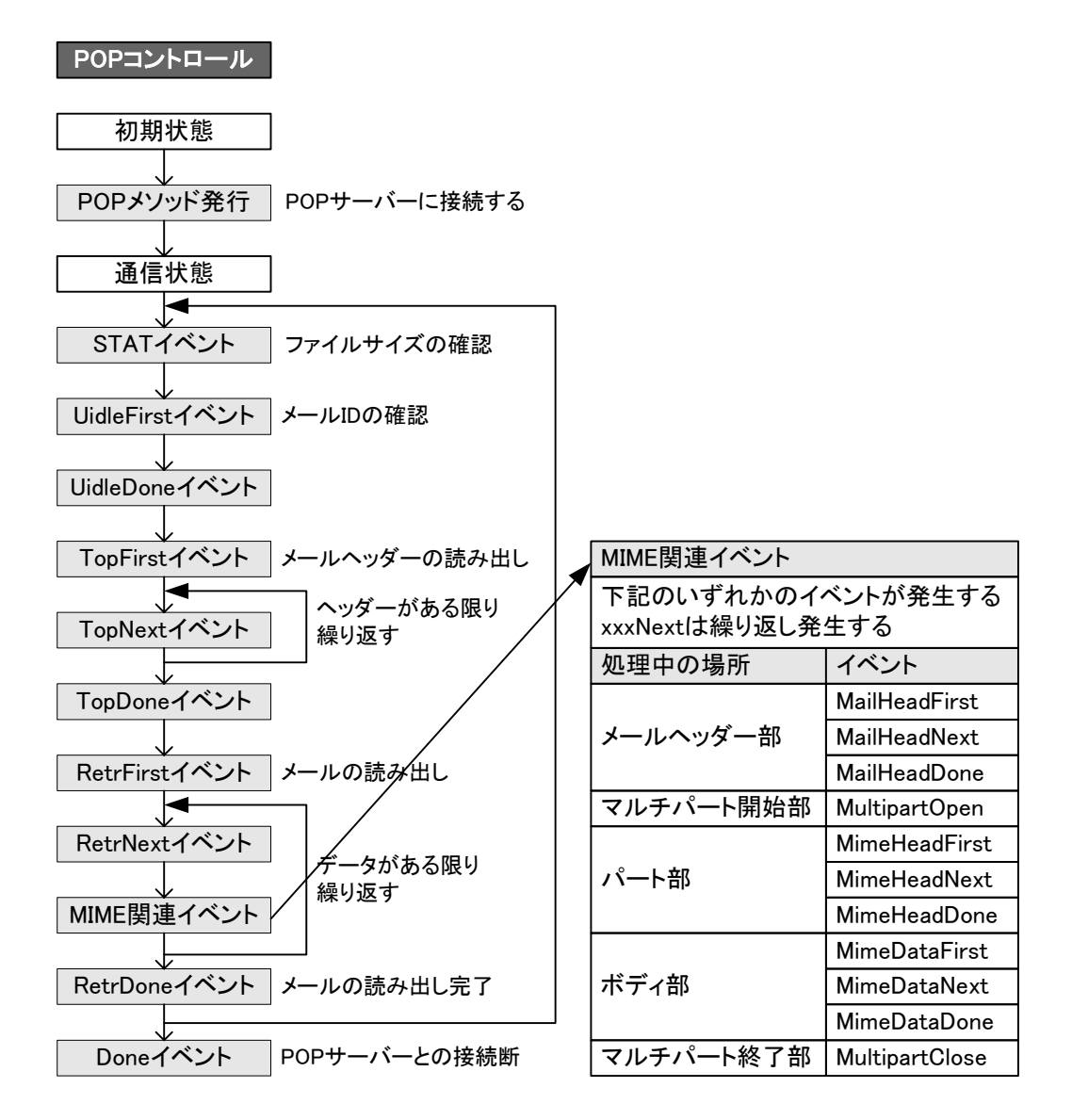

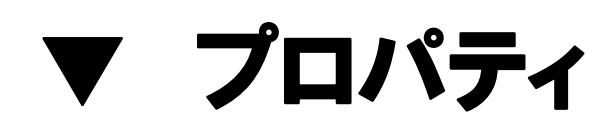

### Copyright プロパティ

### ■機 能

MAILOCX のバージョンと著作権情報です。参照のみ可能です。

### ■構 文

Object.Copyright

Copyright プロパティの構文の指定項目は次のとおりです。 (指定項目) (内 容)

| (旧足境口) |                   |
|--------|-------------------|
| Object | MAILOCX オブジェクトです。 |

■データ型

文字列(String)

### DecodeMimeHeadInMailBody プロパティ

### ■機 能

これは、以前のバージョンと互換性を持たせるためのものです。 MAILOCX2.01 で追加された機能を使う場合は、これを必ず False にしてください。

### ■構 文

Object.DecodeMimeHeadInMailBody[=Value]

DecodeMimeHeadInMailBody プロパティの構文の指定項目は次のとおりです。

| (指定項目) | (内容)                            |
|--------|---------------------------------|
| Object | MAILOCX オブジェクトです。               |
| Value  | バージョンの互換性を指定します。次の設定値を参照してください。 |

### ■設定値

Value の設定値は次のとおりです。

| (値)   | (説 明)                     |
|-------|---------------------------|
| True  | 旧バージョンとの互換性を持たせます。(デフォルト) |
| False | 新機能を使います。                 |

### ■データ型

ブール型(Boolean)
# Port プロパティ

### ■機 能

接続する POP サーバのポート番号です。

## ■構 文

Object.Port[=Value]

Port プロパティの構文の指定項目は次のとおりです。

| (指定項目) | (内容)                             |
|--------|----------------------------------|
| Object | MAILOCX オブジェクトです。                |
| Value  | 接続する POP サーバのボート番号を指定する整数式または文字列 |
|        | 式(サービス名称)です。デフォルトは 110 です。       |

■データ型

長整数(Long)、文字列(String)

# APOP プロパティ

### ■機 能

APOP 認証を行うかどうか指定します。

### ■構 文

Object.APOP [=Value]

APOP プロパティの構文の指定項目は次のとおりです。

| (指定項目) | (内容)                                 |
|--------|--------------------------------------|
| Object | MAILOCX オブジェクトです。                    |
| Value  | APOP を使用するかどうかを指定します。次の設定値を参照してください。 |

## ■設定値

Value の設定値は次のとおりです。

| (値)   | (説 明)                  |
|-------|------------------------|
| True  | APOP 認証を使用します。         |
| False | APOP 認証を使用しません。(デフォルト) |

## ■データ型

ブール型(Boolean)

# DeleteOnError プロパティ

### ■機 能

POP コントロールはエラーが発生するとそれまでに DELETE するように指示したこと をキャンセルして処理を終えますが、DeleteOnError プロパティを True にすることで、エ ラー発生時でも、それまでに指示した DELETE 処理を継続することが可能になります。

### ■構 文

Object.DeleteOnError[=Value]

DeleteOnError プロパティの構文の指定項目は次のとおりです。

| (指定項目) | (内容)                                |
|--------|-------------------------------------|
| Object | MAILOCX オブジェクトです。                   |
| Value  | エラー発生時に DELETE マークのついたメールを削除するかどうかを |
|        | 指定します。次の設定値を参照してください。               |

### ■設定値

Value の設定値は次のとおりです。

| (値)   | (説 明)                            |
|-------|----------------------------------|
| True  | エラー発生時に DELETE マークのついたメールを削除します。 |
| False | 削除しません。(デフォルト)                   |

## ■データ型

ブール型(Boolean)

# Column...

#### SMTP 認証

当初 SMTP にはクライアントを認証する手段が用意されていませんでした。そのため、第三者によるスパムメール(迷惑メール、不正中継)という問題の原因となっていました。

その後、POP3 の認証を利用した認証方法「POP before SMTP」が提供されるよう になりました。さらに RFC2554 に定義された「AUTH」コマンドの拡張により、クライア ントを認証する手段が提供されました。これが「SMTP Authentication」と呼ばれるメ ール送信時認証です。現在ではまだ「POP before SMTP」が主流と思われますが、 今後はメールクライアントおよびメールサーバの対応にともない、「SMTP Authentication」が広まるものと思われます。

#### **SMTP** Authentication

SMTP Authentication とはメールを送信する際に、SMTP サーバ(メール送信用サ ーバ)でユーザアカウントとパスワードの認証を行います。認証がされた場合のみメ ールの送信を許可します。この認証ができない場合はメールを送信することができ ません。

SMTP Authentication は 「AUTH-LOGIN」、「AUTH PLAIN」、「AUTH CRAM-MD5」と呼ばれる認証方式があります。平文でない安全な認証プロトコルとしては "CRAM-MD5" だけがほぼ共通で使えるようです。 さらに詳細をお調べになりたい方は RFC2554 をご覧下さい。

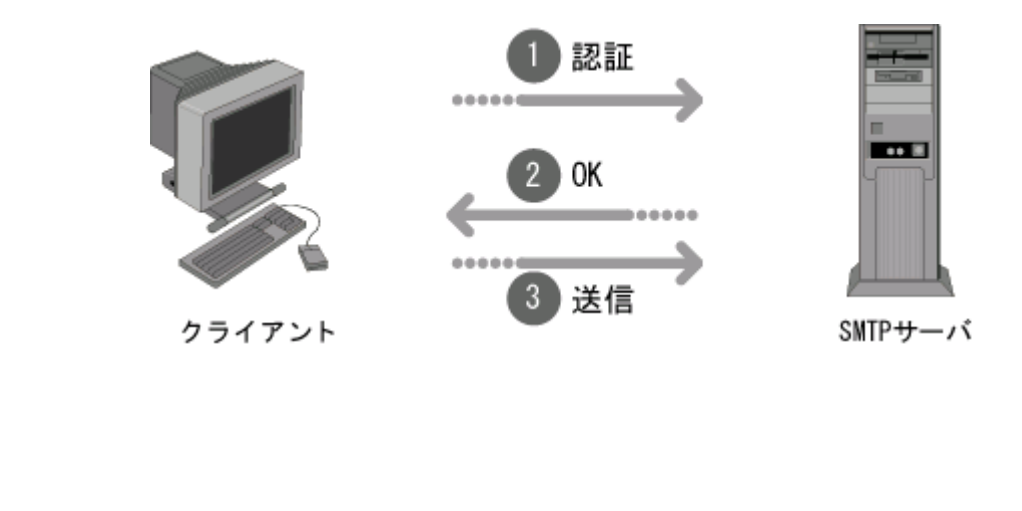

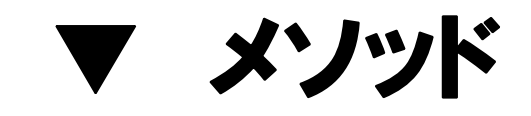

白紙ページ

# POP メソッド

### ■機 能

POP サーバに接続してメールの受信を開始します。

### ■構 文

Object. POP(xserv As String, xuser As String, xpass As String, xlines As Integer) POP メソッドの構文の指定項目は次のとおりです。

| (指定項目) | (内容)                            |
|--------|---------------------------------|
| Object | MAILOCX オブジェクトです。               |
| xserv  | POP サーバドレスです。                   |
| xuser  | POP3の USERコマンドを発行する際に指定する引数です。  |
|        | (ユーザーアカウント)                     |
| xpass  | POP3の PASS コマンドを発行する際に指定する引数です。 |
|        | (ユーザーパスワード)                     |
| xlines | POP3 の TOP コマンドを発行する際に指定する引数です。 |
|        | (取り出すメール本文の行数)                  |
|        | 必ず0以上を指定してください。                 |

### ■戻り値

なし

# Abend メソッド

### ■機 能

メールの受信をキャンセルします。また、キャンセルする際、削除マークのついたメールの削除をするかどうかを指定します。

### ■構 文

Object.Abend([CancelDelete As Boolean = True]) Abend メソッドの構文の指定項目は次のとおりです。

| (指定項目)       | (内容)                                     |
|--------------|------------------------------------------|
| Object       | MAILOCX オブジェクトです。                        |
| CancelDelete | Trueにすると、削除マークのついたメールを削除しません。(デフォル<br>ト) |
|              | False にすると削除マークのついたメールを削除します。            |

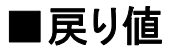

なし

# Column...

#### 電子メールの構成

メール送受信のプログラミングを行うにあたって、電子メールの構成要素をしっかりと把握することは大切なことです。

メールの仕組みを理解するには実際の手紙のやり取りと置き換えてみるとわかり やすいと思います。メールは送信者(差出人)→SMTP サーバ(郵便局)→受信者(受 取人)という順に伝わって行きます。

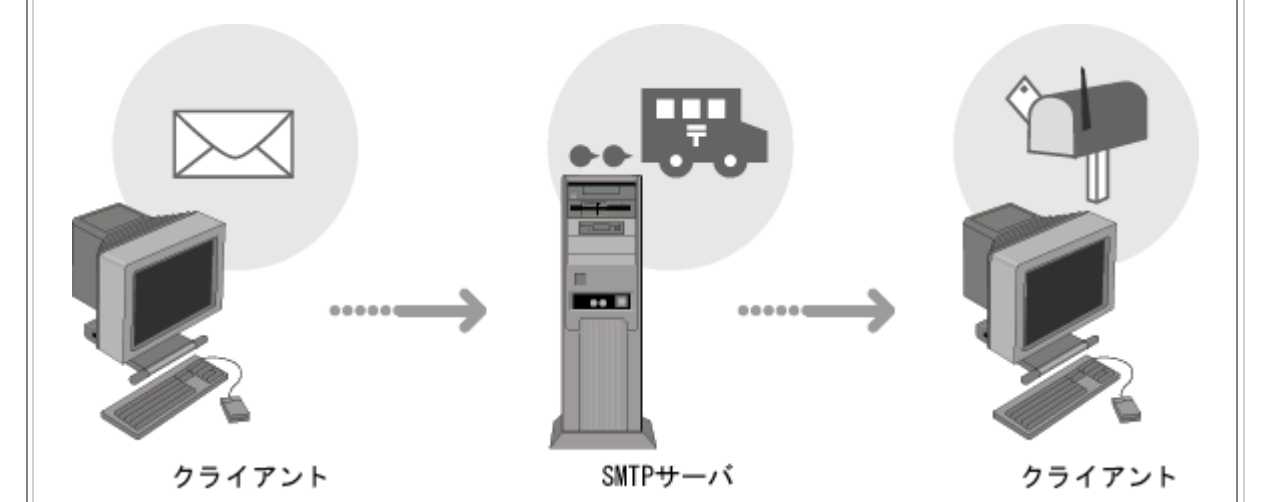

このときそれぞれが利用する(できる)情報は限られています。これらの情報は大きく3つの部分で構成されています。

| 電子メール  | 実際の手紙                 |
|--------|-----------------------|
| エンベローブ | 封筒の外側に示されている宛先、差出人の情報 |
| メールヘッダ | 手紙の本文に記述されている宛名など     |
| 本文     | 手紙の本文                 |

実際の手紙で、郵便局の人はメールヘッダや本文を覗き込んだり書き換えたりすることはできません。ただエンベローブにかかれてある宛先に手紙を届けるのみです。

同様に電子メールの世界でも SMTP サーバはメールヘッダをまったく利用しません。エンベローブにかかれている情報のみを参照してメールを届けます。そのため、 受信者のメールソフトで表示されている送信者と実際の送信者とが異なることがあり ます。エンベローブの情報は SMTP コマンドである MAIL と RCPT を発行するときに指 定するものです。また、メールヘッダの情報は From:や TO:など送信者が任意に指 定できるものです。 白紙ページ

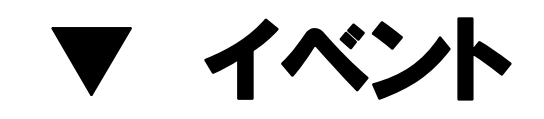

白紙ページ

# Done イベント

### ■機 能

POP の処理がすべて終了したときに発生します。

## ■構 文

Private Sub Object\_ Done(Code As Long, Msg As String) Done イベントの構文の指定項目は次のとおりです。

| (指定項目) | (内容)                  |
|--------|-----------------------|
| Object | MAILOCX オブジェクトです。     |
| Code   | 0 → 正常終了したことを示します。    |
|        | 0 以外 → 異常終了したことを示します。 |
| Msg    | 異常終了した場合の理由を示す文字列です。  |

# Trace イベント

### ■機 能

POP コントロールと POP サーバ間のやり取りをアプリケーションに知らせます。 ">>"という文字列で始まるものは送信したコマンドを示します。 "+"で始まるものはコマンドに対するサーバの応答です。

## ■構 文

Private Sub Object\_Trace(Msg As String) Trace イベントの構文の指定項目は次のとおりです。

| (指定項目) | (内容)                  |
|--------|-----------------------|
| Object | MAILOCX オブジェクトです。     |
| Msg    | 発行したコマンドと受信したステータスです。 |

# Stat イベント

### ■機 能

POP3の STAT コマンドの結果を知らせます。

## ■構 文

Private Sub Object \_Stat(Many As Integer, MuchAll As Long) Stat イベントの構文の指定項目は次のとおりです。

| (指定項目)  | (内容)                                      |
|---------|-------------------------------------------|
| Object  | MAILOCX オブジェクトです。                         |
| Many    | サーバにあるメール総数です。32000 通以上ある場合は、32000 となります。 |
| MuchAll | メールの総バイト数です。                              |

# UidlFirst イベント

#### ■機 能

POP3 の UIDL コマンドを発行する直前に発生します。UIDL コマンドが成功した場合 の次に続くイベントは UidleDone イベントです。CancelUidl を True にすると UIDL コマン ドを発行しないため処理が少しだけ速くなります。POP サーバが UIDL コマンドをサポ ートしていない場合、または CancelUidl を True にした場合の次に続くイベントは TopFirst イベントです。

## ■構 文

Private Sub Object\_UidlFirst(id As Integer, CancelUidl As Integer) UidlFirst イベントの構文の指定項目は次のとおりです。

| (指定項目)     | (内容)                                             |
|------------|--------------------------------------------------|
| Object     | MAILOCX オブジェクトです。                                |
| id         | メールを識別する一時的な番号です。                                |
| CancelUidl | True にすると UIDL コマンドを発行せず、次に TopFirst イベントが発生します。 |
|            | False にすると UIDL コマンドを発行します。(デフォルト)               |

# UidlDone イベント

### ■機 能

POP3のUIDLコマンドが成功した場合に発生します。ここでの主な処理はメッセージ を受け取る前に、そのメールを削除するかどうかを判断し、その指示を行うことです。 Delete に False を指定した場合の次に続くイベントは TopFirst イベントです。Delete に True を指定した場合、POP3の TOP コマンドおよび RETR コマンドを発行しないため Top 関連のイベントおよび Retr 関連のイベントは発生しません。

### ■構 文

Private Sub Object\_UidlDone(id As Integer, Uidl As String, Delete As Integer) UidlDone イベントの構文の指定項目は次のとおりです。

| (指定項目) | (内容)                         |
|--------|------------------------------|
| Object | MAILOCX オブジェクトです。            |
| id     | メールを識別する一時的な番号です。            |
| Uidl   | メールを一意に識別する文字列です。            |
| Delete | True にするとメールを削除します。          |
|        | False にするとメールを削除しません。(デフォルト) |

# TopFirst イベント

#### ■機 能

POP3 の TOP コマンドを発行する直前に発生します。TOP コマンドが成功した場合 の次に続くイベントは TopNext イベントです。CancelTop を True にすると TOP コマンド を発行しないため処理が少しだけ速くなります。POP サーバが TOP コマンドをサポート していない場合、または CancelTop を True にした場合の次に続くイベントは RetrFirst イベントです。

### ■構 文

Private Sub Object\_TopFirst(id As Integer, CancelTop As Integer) TopFirst イベントの構文の指定項目は次のとおりです。

| (指定項目)    | (内容)                              |
|-----------|-----------------------------------|
| Object    | MAILOCX オブジェクトです。                 |
| id        | メールを識別する一時的な番号です。                 |
| CancelTop | True にすると Top コマンドを発行しません。        |
|           | False にすると Top コマンドを発行します。(デフォルト) |

# TopNext イベント

### ■機 能

POP3 の TOP コマンドにより読み出されたメールヘッダーおよびメール本文の一部 (または全部)について 1 行読み込む度に発生します。次に続くイベントは TopDone イ ベントです。

### ■構 文

Private Sub Object\_TopNext(id As Integer, Data As String) TopNext イベントの構文の指定項目は次のとおりです。

| (指定項目) | (内容)                          |
|--------|-------------------------------|
| Object | MAILOCX オブジェクトです。             |
| id     | メールを識別する一時的な番号です。             |
| Data   | メールヘッダ1行分のデータです。改行コードは含まれません。 |

# TopDone イベント

#### ■機 能

POP3のTOPコマンドによるデータの読み出しがすべて終了したときに発生します。 ここでの主な処理はメッセージの本文を受け取る前に、そのメールを削除するかどうか を判断し、その指示を行うことです。Delete に False を指定した場合の次に続くイベント は、RetrFirst イベントです。Delete を True にした場合、POP3のRETRコマンドを発行 しないためRetr 関連のイベントは発生しません。

### ■構 文

Private Sub Object\_TopDone(id As Integer, Delete As Integer) TopDone イベントの構文の指定項日は次のとおりです。

| (指定項目) | (内容)                         |
|--------|------------------------------|
| Object | MAILOCX オブジェクトです。            |
| id     | メールを識別する一時的な番号です。            |
| Delete | True にするとメールを削除します。          |
|        | False にするとメールを削除しません。(デフォルト) |

# RetrFirst イベント

### ■機 能

POP3 の RETR コマンドを発行する直前に発生します。CancelRetr を True にすると RETR コマンドを発行しないため処理が少しだけ速くなります。RETR コマンドが成功し た場合の次に続くイベントは RetrNext イベントです。CancelRetr を True にした場合の 次に続くイベントは、まだ受信できるメールがある場合は STAT イベント、すべてのメー ルの受信処理が終了した場合は Done イベントです。

### ■構 文

Private Sub Object\_RetrFirst(id As Integer, Much As Long, CancelRetr As Integer) RetrFirst イベントの構文の指定項目は次のとおりです。

| (指定項目)     | (内容)                               |
|------------|------------------------------------|
| Object     | MAILOCX オブジェクトです。                  |
| id         | メールを識別する一時的な番号です。                  |
| Much       | このメールのバイトサイズです。                    |
| CancelRetr | True にすると RETR コマンドを発行しません。        |
|            | False にすると RETR コマンドを発行します。(デフォルト) |

# RetrNext イベント

#### ■機 能

RETR コマンドにより読み出されたメールヘッダーおよびメール本文について1行読 み込む度に発生します。ここでの主な処理は、POPサーバから受け取ったデータ をそのまま記録することです。メールヘッダ、パートヘッダ、パートデータを別々に取り 出す場合はそれぞれ MailHeadXXXX イベント、MimeHeadXXXX イベント、 MimeDataXXXX イベントで処理を行います。

### ■構 文

Private Sub Object\_RetrNext(id As Integer, Data As String) RetrNext イベントの構文の指定項目は次のとおりです。

| (指定項目) | (内容)               |
|--------|--------------------|
| Object | MAILOCX オブジェクトです。  |
| id     | メールを識別する一時的な番号です。  |
| Data   | ヘッダ又は本文1行分の文字列式です。 |

# MailHeadFirst イベント

## ■機 能

メールのヘッダを読み込む直前に発生します。

## ■構 文

Private Sub Object\_MailHeadFirst(ByVal id As Integer) MailHeadFirst イベントの構文の指定項目は次のとおりです。

| (指定項目) | (内容)              |
|--------|-------------------|
| Object | MAILOCX オブジェクトです。 |
| id     | メールを識別する一時的な番号です。 |

# MailHeadNext イベント

#### ■機 能

メールのヘッダを1行読み込む度に発生します。それぞれのヘッダは項目名とその 値に分けて渡されます。

### ■構 文

Private Sub Object\_MailHeadNext(ByVal id As Integer, ByVal FieldName As String,\_ ByVal FieldValue As String)

MailHeadNext イベントの構文の指定項目は次のとおりです。

| (指定項目)     | (内容)                            |
|------------|---------------------------------|
| Object     | MAILOCX オブジェクトです。               |
| id         | メールを識別する一時的な番号です。               |
| FieldName  | メールヘッダの項目名です。コロンは含みません。         |
| FieldValue | フィールドの値です。改行コードは含まれず、複数行に渡るものは1 |
|            | 行にまとめられます。                      |

# MailHeadDone イベント

## ■機 能

メールヘッダの読み込みが終了したときに発生します。

■構 文

Private Sub Object\_MailHeadDone(ByVal id As Integer) MailHeadDone イベントの構文の指定項目は次のとおりです。

| (指定項目) | (内容)              |
|--------|-------------------|
| Object | MAILOCX オブジェクトです。 |
| id     | メールを識別する一時的な番号です。 |

# MultiPartOpen イベント

#### ■機 能

マルチパートの読み込みを開始する直前に発生します。

ParentPart は、マルチパートの一部がさらにマルチパートで構成されるような MIME マルチパートの場合、開始されたマルチパートの ID を含む値となります。

Tag は、記録用の汎用変数として利用できます。Tag に値を設定すると MultiPartClose でその値を得ることができます。

MIME 形式でないメールの場合、MIME マルチパートに含まれる 1 つのパートである かのようにイベントが発生します。このことにより、プログラム利用者は MIME 形式のメ ールかどうかを気にすることなく、処理を行うことができます。

### ■構 文

Private Sub Object\_MultiPartOpen(ByVal id As Integer, ByVal ParentPart As Long,\_

ByVal ContentType As String, ByVal ContentName As String,\_

ByVal ContentCharset As String, ByVal TransferEncoding As String, Tag As String)

MultiPartOpen イベントの構文の指定項目は次のとおりです。

| (指定項目)           | (内容)                                                          |
|------------------|---------------------------------------------------------------|
| Object           | MAILOCX オブジェクトです。                                             |
| id               | メールを識別する一時的な番号です。                                             |
| ParentPart       | 開始されたマルチパートを含むマルチパートの ID です。                                  |
|                  | 初期値は1です。                                                      |
| ContentType      | multipart/mixed,multipart/alternative,multipart/parallel のいずれ |
|                  | かが入ります。                                                       |
| ContentName      | パートの名前です。                                                     |
| ContentCharest   | 使用している文字コードです。                                                |
| TransferEncoding | そのパートで使われるエンコード方式です。                                          |
|                  | BASE64、QuotedPrintable、7-bit、8-bit の場合にはエンコードや                |
|                  | 文字コード変換を行い、その他は何もしない。                                         |
| Tag              | 記録用の汎用変数です。                                                   |

# MimeHeadFirst イベント

# ■機 能

MIME ヘッダを読み込む直前に発生します。

# ■構 文

Private Sub Object\_MimeHeadFirst(ByVal id As Integer, ByVal Part As Long) MimeHeadFirst イベントの構文の指定項目は次のとおりです。

| (指定項目) | (内容)              |
|--------|-------------------|
| Object | MAILOCX オブジェクトです。 |
| id     | メールを識別する一時的な番号です。 |
| Part   | パートの番号です。         |

# MimeHeadNext イベント

#### ■機 能

マルチパートに含まれる1つのパートが始まると、MimeHeadFirst()が通知されます。 パートのデータタイプなどは、MimeHeadNext()で通知されます。パートのヘッダ部が終 わると、MimeHeadDone()が通知されます。

### ■構 文

Private Sub Object\_MimeHeadNext(ByVal id As Integer, ByVal Part As Long,\_ ByVal FieldName As String, ByVal FieldValue As String)

| (指定項目)     | (内容)                                            |
|------------|-------------------------------------------------|
| Object     | MAILOCX オブジェクトです。                               |
| id         | メールを識別する一時的な番号です。                               |
| Part       | パートの番号です。                                       |
| FieldName  | MIME ヘッダの項目名です。コロンは含みません。                       |
| FieldValue | フィールドの値です。改行コードは含まれず、複数行にわたるものは<br>1 行にまとめられます。 |

MimeHeadNext イベントの構文の指定項目は次のとおりです。

# MimeHeadDone イベント

## ■機 能

MIME ヘッダの読み込みが終了したときに発生します。

# ■構 文

Private Sub Object\_MimeHeadDone(ByVal id As Integer, ByVal Part As Long) MimeHeadDone イベントの構文の指定項目は次のとおりです。

| (指定項目) | (内容)              |
|--------|-------------------|
| Object | MAILOCX オブジェクトです。 |
| id     | メールを識別する一時的な番号です。 |
| Part   | パートの番号です。         |

# MimeDataFirst イベント

### ■機 能

MIME ボディを読み込む直前に発生します。

## ■構 文

Private Sub Object\_MimeDataFirst(ByVal id As Integer, ByVal NewPart As Long,\_ ByVal ContentType As String, ByVal ContentName As String,\_

> ByVal ContentCharset As String, ByVal TransferEncoding As String, IsText As Boolean)

MimeDataFirst イベントの構文の指定項目は次のとおりです。

| (指定項目)           | (内容)                             |
|------------------|----------------------------------|
| Object           | MAILOCX オブジェクトです。                |
| id               | メールを識別する一時的な番号です。                |
| NewPart          | パートの番号です。                        |
| ContentType      | パートの MIME タイプです。                 |
| ContentName      | パートの名前です。                        |
| ContentCharset   | 使用している文字コードです。                   |
| TransferEncoding | 未対応の MIME 方式の場合はそのエンコード方式名です。    |
|                  | (x-uuencode、binhex など)           |
|                  | デコードできた場合は""を返します。               |
| IsText           | True にすると、デコードしたデータの漢字変換処理を行います。 |
|                  | (デフォルト)                          |
|                  | False にすると、デコードしたまま漢字変換処理を行いません。 |

# MimeDataNext イベント

## ■機 能

MIME ボディを読み込んだ時に発生します。Data は MimeDataFirst イベントの IsText で True が設定されていると Unicode 文字列に変換されます。

## ■構 文

Private Sub Object\_MimeDataNext(id As Integer, Part As Long, Data As String) MimeDataNext イベントの構文の指定項目は次のとおりです。

| (指定項目) | (内容)                         |
|--------|------------------------------|
| Object | MAILOCX オブジェクトです。            |
| id     | メールを識別する一時的な番号です。            |
| Part   | パートの番号です。                    |
| Data   | デーコードされたデータです。バイナリの可能性もあります。 |

# MimeDataDone イベント

### ■機 能

MIME ボディの読み込みが終了したときに発生します。

## ■構 文

Private Sub Object\_MimeDataDone(ByVal id As Integer, ByVal Part As Long) MimeDataDone イベントの構文の指定項目は次のとおりです。

| (指定項目) | (内容)              |
|--------|-------------------|
| Object | MAILOCX オブジェクトです。 |
| id     | メールを識別する一時的な番号です。 |
| Part   | パートの番号です。         |

# MultiPartClose イベント

## ■機 能

マルチパートの読み込みが終了したときに発生します。

# ■構 文

Private Sub Object\_MultiPartClose(ByVal id As Integer, ByVal Tag As String) MultiPartClose イベントの構文の指定項目は次のとおりです。

| (指定項目) | (内容)                         |
|--------|------------------------------|
| Object | MAILOCX オブジェクトです。            |
| id     | メールを識別する一時的な番号です。            |
| Tag    | MultiPartOpen で渡した Tag の値です。 |

# RetrDone イベント

### ■機 能

POP3のRETRコマンドによるデータの読み出しが終了したときに発生します。

## ■構 文

Private Sub Object\_RetrDone(id As Integer, CancelDelete As Integer) RetrDone イベントの構文の指定項目は次のとおりです。

| (指定項目)       | (内容)                 |
|--------------|----------------------|
| Object       | MAILOCX オブジェクトです。    |
| id           | メールを識別する一時的な番号です。    |
| CancelDelete | True にするとメールを削除しません。 |
|              | False にするとメールを削除します。 |

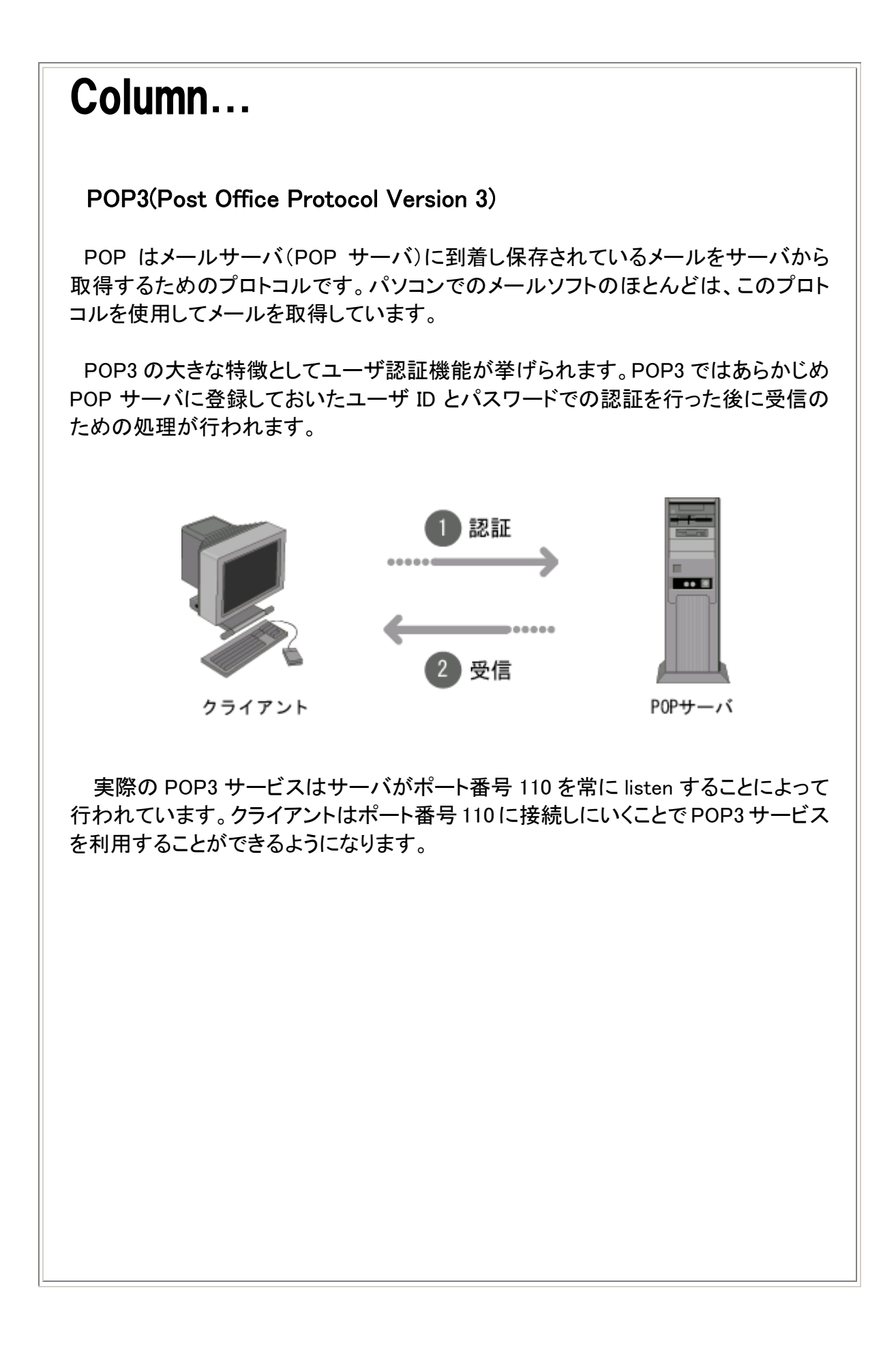

白紙ページ
# SMTP コントロール

- ▼ プログラミング概要
- ▼ 状態遷移図
- ▼ プロパティ
- ▼ メソッド
- ▼ イベント

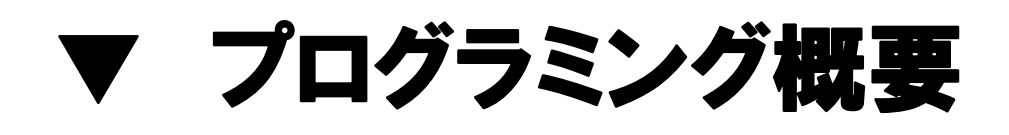

Smtp メソッドを使って SMTP サーバに接続し、メールを送信します。送信すべきデータ が多い場合は、その後に発生する MoreData イベントの Data に送信すべき追加のデータ を書き込んでください。MoreData イベントは、Data に<sup>22</sup>を格納しないかぎり何度も発生す るので注意してください。

単純な送信の場合は、XData 変数にメールヘッダおよびメール本文を RFC821 に従って 格納して、mail メソッドを発行してください。

実際の送信者とメールヘッダに記述されている From:のアドレスが異なる場合(転送の場合など)は、xFromAddr に実際の送信者(SMTP サーバ上でのユーザ ID)を指示してください。

実際の受取人とメールヘッダに記述されている To,cc,Bcc 行のアドレスが異なる場合 (転送の場合など)は、xToAddr に実際の受取人を指示してください。xToAddr を指定した 場合、メールヘッダの To,cc,Bcc 行を参照しません。

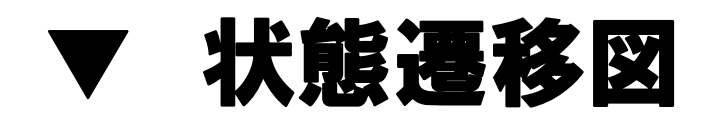

SMTPコントロール

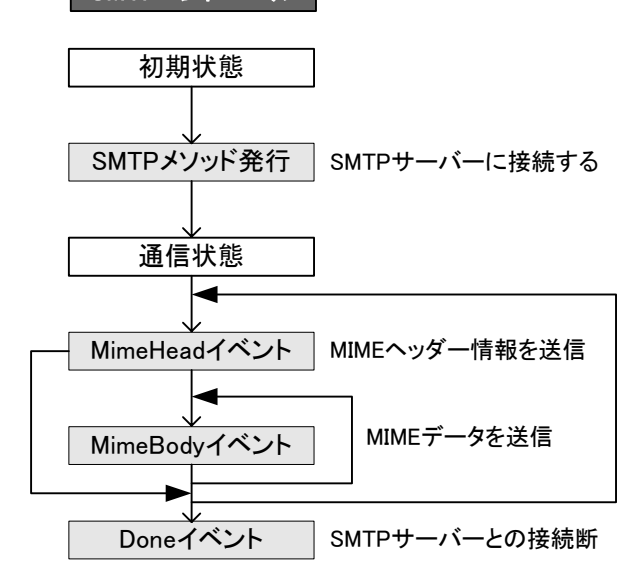

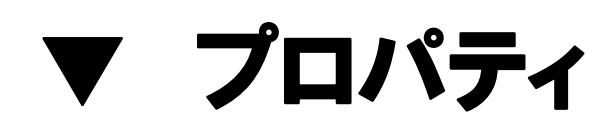

# Copyright プロパティ

### ■機 能

MAILOCX のバージョンと著作権情報です。参照のみ可能です。

### ■構 文

Object.Copyright

Copyright プロパティの構文の指定項目は次のとおりです。

| (指定項日) | (内容)              |
|--------|-------------------|
| Object | MAILOCX オブジェクトです。 |

■データ型

# MimeMultiPart プロパティ

#### ■機 能

MIME 形式でメールを送信する場合のサブタイプを指定してます。ここで指定するサブ タイプにより、受け手のメールソフトの処理が変わります。通常の添付ファイルの場合 は"mixed"、2 つ以上の方法で同じデータを送信する場合は"alternative"、音声と映像 を送る場合は"parallel"を使用します。

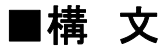

Object.MimeMultipart[=Value]

MimeMultipart プロパティの構文の指定項目は次のとおりです。

| (指定項目) | (内容)                            |
|--------|---------------------------------|
| Object | MAILOCX オブジェクトです。               |
| Value  | MIME 形式でメールを送信する場合に指定するサブタイプです。 |
|        | 次の設定値を参照してください。                 |

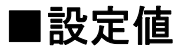

Value の設定値は次のとおりです。

| (値)         | (説明)                         |
|-------------|------------------------------|
| mixed       | 通常の添付ファイルを送信する場合に使用します。      |
| alternative | 2 つ以上の方法で同じデータを送信する場合に使用します。 |
| parallel    | 音声と映像を送る場合に使用します。            |

■データ型

# Port プロパティ

#### ■機 能

接続する SMTP サーバのポート番号を指定します。

### ■構 文

Object.Port[=Value]

Port プロパティの構文の指定項目は次のとおりです。

| (指定項目) | (内容)                              |
|--------|-----------------------------------|
| Object | MAILOCX オブジェクトです。                 |
| Value  | 接続する SMTP サーバのポート番号または、サービス名を指定しま |
|        | す。デフォルト値は 25 です。                  |

■データ型

長整数(Long)、文字列(String)

### Hostname プロパティ

#### ■機 能

送信元 PC のホスト名を指定します。デフォルトでは、PC のホスト名が格納されています。PC のホスト名に漢字を使っているとメールサーバによってはエラーになるケースがあります。このプロパティにより任意のホスト名を名乗ることができます。

#### ■構 文

Object.Hostname[=Value]

Hostname プロパティの構文の指定項目は次のとおりです。

| (指定項目) | (内容)                               |
|--------|------------------------------------|
| Object | MAILOCX オブジェクトです。                  |
| Value  | 送信元 PC のホスト名です。デフォルト値は PC のホスト名です。 |

■データ型

# AUTH プロパティ

#### ■機 能

認証方法を指定します。

#### ■構 文

Object.AUTH[=Value]

AUTH プロパティの構文の指定項目は次のとおりです。

| (指定項目) | (内容)                       |
|--------|----------------------------|
| Object | MAILOCX オブジェクトです。          |
| Value  | 認証方法を指定します。次の設定値を参照してください。 |

### ■設定値

Valueの設定値は次のとおりです。

| (値) | (説 明)                   |
|-----|-------------------------|
| 0   | 認証なし。(デフォルト)            |
| 1   | AUTH CRAM-MD5 認証を使用します。 |
| 2   | AUTH LOGIN 認証を使用します。    |
| 3   | AUTH PLAIN 認証を使用します。    |

■データ型

長整数(Long)

# USER プロパティ

#### ■機 能

ユーザ ID を指定します。

#### ■構 文

Object.USER[=Value]

USER プロパティの構文の指定項目は次のとおりです。

| (指定項目) | (内容)                      |
|--------|---------------------------|
| Object | MAILOCX オブジェクトです。         |
| Value  | ユーザ ID(名)を指定します。          |
|        | AUTH プロパティが0以外の場合に使用されます。 |

■データ型

### PASS プロパティ

#### ■機 能

パスワードを指定します。

#### ■構 文

Object.PASS[=Value]

PASS プロパティの構文の指定項目は次のとおりです。

| (指定項目) | (内容)                      |
|--------|---------------------------|
| Object | MAILOCX オブジェクトです。         |
| Value  | パスワードを指定します。              |
|        | AUTH プロパティが0以外の場合に使用されます。 |

■データ型

# AngleBracketType プロパティ

#### ■機 能

SMTP プロトコルにおいて、受取人及び差出人のメールアドレスを指定するときに、 ブラケット(<>)を付けるか付けないかを指定します。

#### ■構 文

Object.AngleBracketType[=Value]

AngleBracketType プロパティの構文の指定項目は次のとおりです。

| (指定項目) | (内容)                              |
|--------|-----------------------------------|
| Object | MAILOCX オブジェクトです。                 |
| Value  | エンベロープにおけるメールアドレスを<>でくくるかどうかを指定しま |
|        | す。次の設定値を参照してください。                 |

### ■設定値

Value の設定値は次のとおりです。

| (値) | (説明)                               |
|-----|------------------------------------|
| 0   | エンベロープにおけるメールアドレスを<>でくくります。(デフォルト) |
| 1   | エンベロープにおけるメールアドレスを<>でくくりません。       |

■データ型

整数(Integer)

### Kanjiln プロパティ

#### ■機 能

1文字あたり2バイトのエスケープシーケンスを指定します。参照も可能です。エスケープ文字を除いたものを指定します。

#### ■構 文

Object.KanjiIn[=Value]

KanjiIn プロパティの構文の指定項目は次のとおりです。

| (指定項目) | (内容)                                     |
|--------|------------------------------------------|
| Object | MAILOCX オブジェクトです。                        |
| Value  | エスケープシーケンスのモードを指定します。次の設定値を参照して<br>ください。 |

### ■設定値

Value の設定値は次のとおりです。

| (値)  | (説 明)                                      |
|------|--------------------------------------------|
| \$@  | <esc> \$@</esc>                            |
| \$B  | <esc> \$B</esc>                            |
|      | RFC 1468 で定義されている JIS X 0208-1983 文字セットです。 |
|      | (デフォルト)                                    |
| \$(D | <esc> \$(D</esc>                           |

■データ型

# KanjiOut プロパティ

#### ■機 能

1文字あたり1バイトのエスケープシーケンスを指定します。参照も可能です。エスケープ文字を除いたものを指定します。

#### ■構 文

Object.KanjiOut[=Value]

KanjiOut プロパティの構文の指定項目は次のとおりです。

| (指定項目) | (内容)                                     |
|--------|------------------------------------------|
| Object | MAILOCX オブジェクトです。                        |
| Value  | エスケープシーケンスのモードを指定します。次の設定値を参照して<br>ください。 |

### ■設定値

Value の設定値は次のとおりです。

| (値) | (説 明)                                                          |
|-----|----------------------------------------------------------------|
| (J  | <esc> (J</esc>                                                 |
|     | RFC 1468 で定義されている JIS X 0201-1976 ("Roman" set)文字セットです。(デフォルト) |
| (В  | <esc> (B</esc>                                                 |
| (I  | <esc> (I</esc>                                                 |

■データ型

### Fold78 プロパティ

#### ■機 能

ヘッダー行の長さを 78 バイト(改行コードを含まず)に納める処理を行うかどうか示します。

#### ■構 文

Object.Fold78[=Vaue]

Fold78 プロパティの構文の指定項目は次のとおりです。

| (指定項目) | (内容)                                        |
|--------|---------------------------------------------|
| Object | MAILOCX オブジェクトです。                           |
| Value  | 改行を指示する長整数です。デフォルト値は1です。次の設定値を参<br>照してください。 |

### ■設定値

Value の設定値は次のとおりです。

| (値) | (説 明)                           |
|-----|---------------------------------|
| 1   | 行が 78 バイトを超えるとき直前のカンマの位置で改行します。 |
| 2   | 行が 78 バイトを超えるとき直前の空白の位置で改行します。  |
| 4   | 行が 78 バイトを超えるときその位置で改行します。      |

#### ■データ型

長整数(Long)

#### ■解 説

上記の設定値は組み合わせることができます。組み合わせの場合は数字の小さいも のが優先されます。

### Charset プロパティ

#### ■機 能

マルチパートで送信する場合のメールヘッダー部の文字コードを指定します。

#### ■構 文

Object.Charset[=Vaue]

Charset プロパティの構文の指定項目は次のとおりです。

| (指定項目) | (内容)                                          |
|--------|-----------------------------------------------|
| Object | MAILOCX オブジェクトです。                             |
| Value  | メールヘッダー部の文字コードです。 デフォルト値は"iso-2022-jp"で<br>す。 |

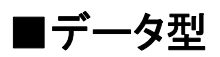

文字列(String)

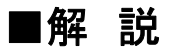

Value に<sup>*m*</sup>を設定すると charset オプションを設定しません。この場合、受信したメーラーは<sup>*m*</sup>us-ascii<sup>*m*</sup>が設定されたものと取り扱う約束になっています。

### Column... SMTP(Simple Mail Transfer Protocol) SMTP は電子メールを送信するためのプロトコルです。クライアントからメールを 受け取った SMTP サーバは、メールアドレスを確認して適切な SMTP サーバへメー ルを転送します。 )送信依頼 転送 .... .... SMTPサーバ SMTPサーバ クライアント 実際は、まずクライアントと SMTP サーバとの間で TCP のコネクションが張られ、 次に FTP と同じ要領でデータを転送 します。SMTP サーバ上からメールを仲介して 他の SMTP サーバに転送する役割をするソフトを MTA (Message Transfer Agent)と 呼びます。代表的なものとして sendmail があげられます。以下の図は SMTP による メール転送の流れを表したものです。 実際の SMTP サービスはサーバがポート番号 25 を常に listen することによって行 われています。クライアントはポート番号 25 に接続しにいくことで SMTP サービスを 利用することができるようになります。

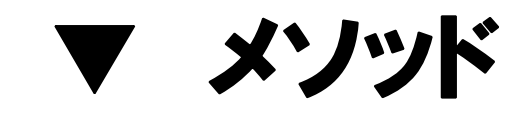

### Smtp メソッド

#### ■機 能

SMTP サーバに接続してメールの送信を開始します。

#### ■構 文

Object.Smtp(xserv As String, xData As String, [xFromAddr As String], [xToAddr]) Smtp メソッドの構文の指定項目は次のとおりです。

| (指定項目)    | (内容)                                   |
|-----------|----------------------------------------|
| Object    | MAILOCX オブジェクトです。                      |
| xserv     | SMTP サーバドレスです。                         |
| xData     | 送信する内容です。MIME 形式のメールではメールヘッダのみです。      |
| xFromAddr | SMTP の MAIL コマンドを発行する際に指定する引数(送信者のアド   |
|           | レス)です。省略するとメールヘッダに記述した From:を参照します。    |
|           | ※通常はメールヘッダに送信者のアドレスを指定し、この引数は省略        |
|           | します。                                   |
| xToAddr   | SMTP の RCPT コマンドを発行する際に指定する引数(受信者のアド   |
|           | レス)です。省略するとメールヘッダに記述した To,cc,Bcc 行を利用し |
|           | ます。複数の宛先に送る場合は文字配列を渡してください。            |
|           | (配列番号1から使用します。)                        |
|           | ※通常はメールヘッダに受信者のアドレスを指定し、この引数は省略        |
|           | します。                                   |

#### ■戻り値

なし

### Column...

送信時に指定する

代表的なメールヘッダについて(その1)

送信時に指定できるメールヘッダには以下のようなものがあります。

To:

送信先のメールアドレス。一度に複数指定することが可能です。複数指定する 場合には"、"カンマで区切ります。

#### From:

発信者のメールアドレス。ただし、必ず正しい情報が入っているとは限りません。書式は決まっておらず以下の4種類のパターンがあります。

- (ア) From:hoge@will-ltd.co.jp
- (イ) From:<hoge@will-ltd.co.jp>
- (ウ) From:nickname<hoge@will-ltd.co.jp>
- (エ) From:hoge@will-ltd.co.jp (nickname)

(ウ)や(エ)の方法で指定することで、受信時にメールソフトによっては、送信者の 部分に hoge と表示することができます。

#### CC: (carbon copy)

To:に複数のアドレスを指定する場合と同じように、複数のあて先に同じメール を送ることができます。これは本来メールの内容を通知したい相手とは別に、その メールを読んでおいてもらいたい受信者を指定します。

#### BCC: (blind carbon copy)

CC:と同じ目的で使用します。CC:とは異なり To:や CC:で指定した受信者には、誰あてに写し(コピー)を送ったかをわからなくすることができます。

#### Subject:

メールの表題。日本語には対応しておらず、日本語対応のメールソフトでない場 合文字化けが発生してしまいます。日本語対応のメールソフト間でのやり取りで は、送信側でいったん MIMEコードに変換し、受信側で再び元の文字コードに戻す といった処理を行って日本語を表示させています。

※ MAILOCX では送信する際に上記の MIME コード変換を行っております。

#### Reply-To:

From:で指定したアドレス以外に返信して欲しい場合、この項目に返信用アドレスを 指定します。メーリングリストなどで、From:に実際の送信者のアドレス、Reply-To: にメーリングリストのアドレスを入れたりして利用されています。

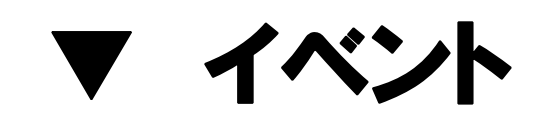

### Done イベント

#### ■機 能

SMTP の処理がすべて終了したときに発生します。

### ■構 文

Private Sub Object\_Done(Code As Long, Msg As String) Done イベントの構文の指定項目は次のとおりです。

| (指定項目) | (内容)                  |
|--------|-----------------------|
| Object | MAILOCX オブジェクトです。     |
| Code   | 0 → 正常終了したことを示します。    |
|        | 0 以外 → 異常終了したことを示します。 |
| Msg    | 異常終了した場合の理由を示す文字列です。  |

### Trace イベント

#### ■機 能

SMTP コントロールと SMTP サーバ間のやり取りをアプリケーションに知らせます。 ">>"という文字列で始まるものは送信したコマンドを示します。 "+"で始まるものはコマンドに対するサーバの応答です。

### ■構 文

Private Sub Object\_Trace(Msg As String) Trace イベントの構文の指定項目は次のとおりです。

| (指定項目) | (内容)                  |
|--------|-----------------------|
| Object | MAILOCX オブジェクトです。     |
| Msg    | 発行したコマンドと受信したステータスです。 |

### MoreData イベント

#### ■機 能

SMTP メソッド発行直後、MimeMultipart プロパティに値が設定されていない場合、 Data に""を指定するまで繰り返し発生します。Data に""を指定した場合の次に続くイ ベントは Done イベントです。

ここでは主に送信すべきデータ(メッセージ本文)を指定します。 ※MIME 形式に対応する必要がない場合に利用します。

#### ■構 文

Private Sub Object\_MoreData(id As Integer, Data As String) MoreData イベントの構文の指定項目は次のとおりです。

| (指定項目) | (内容)               |
|--------|--------------------|
| Object | MAILOCX オブジェクトです。  |
| id     | メールを識別する一時的な番号です。  |
| Data   | 送信すべき追加のデータです。     |
|        | 何も入力しなければ送信を完了します。 |

### MimeHead イベント

#### ■機 能

SMTP メソッド発行直後、MimeMultipart プロパティに値が設定されている場合に、送信するデータ(本文またはファイル)を読み込む直前に発生します。

ここでの主な処理はデータごとのヘッダを生成することです。OriginalDataFormat で"Binary"を指定した場合、データはそのままTramsferEncodingにしたがってエンコー ドされます。

値を ContentType に指定した場合の次に続くイベントは MimeBody イベントです。ここで、"multipart/"で始まる値を指定した場合は、新たなマルチパートを開始します。 ContentType に""を指定した場合、データの読み込みを終了し、Done イベントが続きます。

#### ■構 文

Private Sub Object\_MimeHead(ByVal Depth As Integer, ByVal Part As Integer,\_

OriginalDataFormat As String, ContentType As String,\_

ContentName As String, ContentCharset As String,\_

TramsferEncoding As String, AdditionalHeader As String)

MoreData イベントの構文の指定項目は次のとおりです。

| (指定項目)             | (内容)                                                 |
|--------------------|------------------------------------------------------|
| Object             | MAILOCX オブジェクトです。                                    |
| Depth              | マルチパートのネストの深さです。                                     |
| Part               | パートの番号です。                                            |
| OriginalDataFormat | 送信するデータタイプです。                                        |
|                    | "Binary"または"Unicode"を指定してください。                       |
| ContentType        | 送信するデータの種類です。                                        |
|                    | "plain/text"、"image/jpeg"などです。                       |
| ContentName        | 送信するデータの名前です。                                        |
| ContentCharset     | 送信するデータの文字コードです。                                     |
|                    | 日本語の場合は通常"iso-2022-jp"を指定してください。                     |
| TransferEncoding   | そのパートで使われるエンコード方式です。                                 |
|                    | ("7bit"、"8bit"、"quoted-printable"、"base64"、"binary") |
| AdditionalHeader   | 追加するヘッダ情報をです。                                        |
|                    | 複数行ある場合は改行を vbCrLf で区切ったデータを渡します。                    |
|                    | 最後の追加項目の後の改行は不要です。                                   |
# MimeBody イベント

# ■機 能

MimeHead イベントの発生直後、Data に<sup>\*\*\*</sup>を指定するまで繰り返し発生します。Data に<sup>\*\*\*</sup>を指定した場合の次に続くイベントは MimeHead イベントです。

ここでは主に各マルチパートごとのデータ(メッセージ本文またはファイルのバイナリ データ)を指定します。

# ■構 文

Private Sub Object\_MimeBody(ByVal Depth As Integer, ByVal Part As Integer,\_

Data As String)

| (指定項目) | (内容)              |  |
|--------|-------------------|--|
| Object | MAILOCX オブジェクトです。 |  |
| Depth  | マルチパートのネストの深さです。  |  |
| Part   | 処理中のパートです。        |  |
| Data   | 送信するデータです。        |  |

MimeBody イベントの構文の指定項目は次のとおりです。

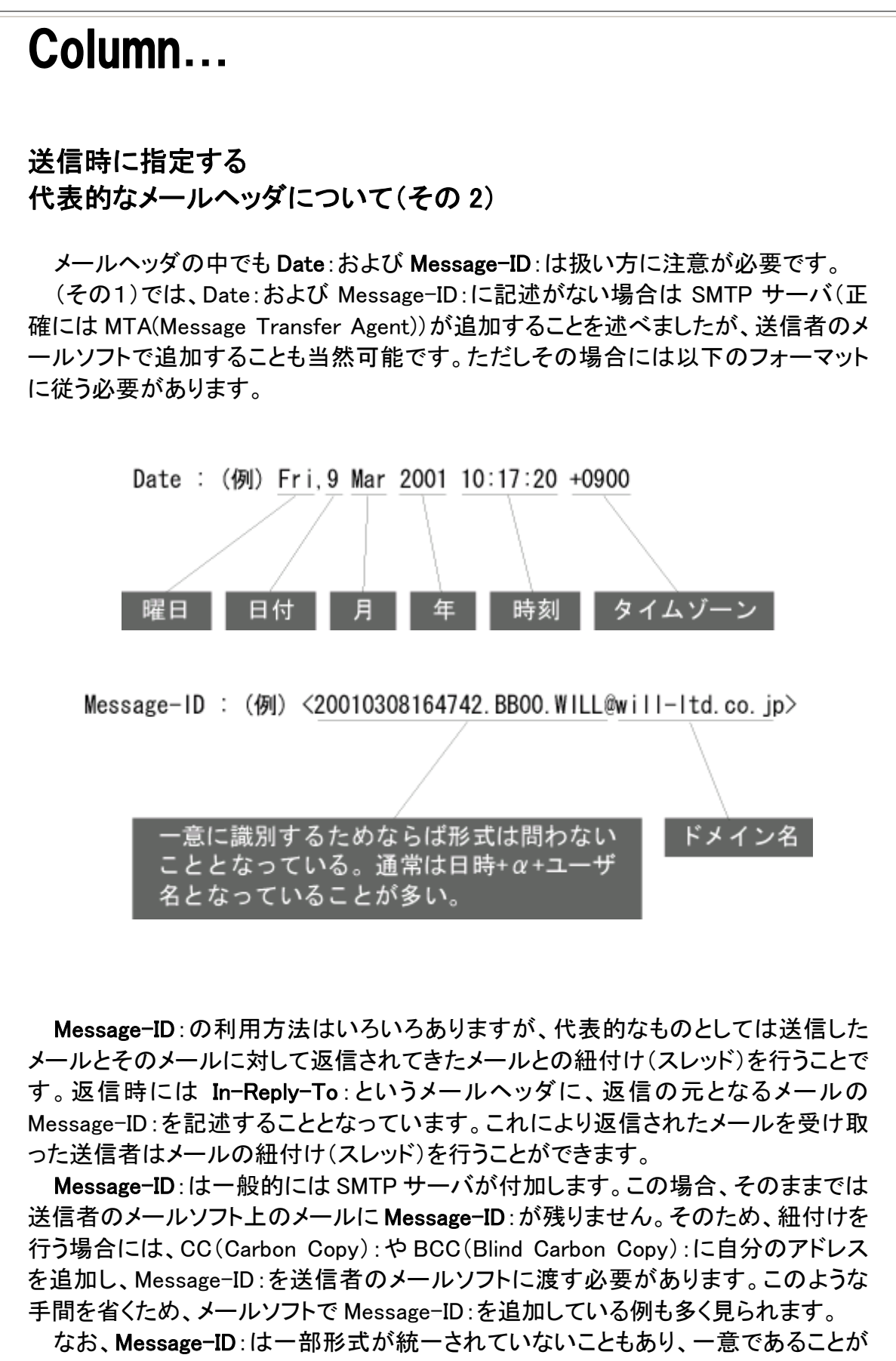

Date:について、弊社ではクライアントマシンの時刻よりもサーバマシンの時刻を 信頼し、SMTP サーバによって追加するものという立場を取っております。

しかしながら、Date:フィールドの正しい定義は「メッセージが転送できるようになった」時刻を表すものであり、「メッセージを転送した」時刻ではありません。メッセージをMTAが受け取った時刻(メッセージを転送した時刻)はReceived:フィールドにも記されるため、Date:はクライアントの時刻によって付加すべきであるともいえます。

ダイアルアップなどの環境ではメールの作成後に送信ボタンを押してから、しばら く SMTP サーバに転送しないこともあり、クライアントの時刻を基準とすると Date:が かなり過去のものとなってしまうこともあります。

サーバまたはクライアントの時刻のどちらを適切と考えるかはそのメール送受信 機能を追加するソフトの目的に依存するものと思われます。MAILOCX はどちらの場 合でも実現することが可能です。

# Winsock エラーコード一覧

SMTP メソッドや POP メソッドを発行した際に発生する Winsock エラーコードの発生までのおよその時間と原因

| 番号    | 発生までの時間 | エラーメッセージの意味及び考えられる原因                  |  |  |
|-------|---------|---------------------------------------|--|--|
|       | 45      | 接続タイムアウト                              |  |  |
|       |         | 存在しない IP アドレスを指定した                    |  |  |
| 10060 |         | ルータが故障している                            |  |  |
| 10000 |         | ハブが故障している                             |  |  |
|       |         | サーバがダウンしている                           |  |  |
|       |         | ネットワークケーブルが抜けている                      |  |  |
|       |         | ホスト名が見つからない                           |  |  |
|       |         | ホスト名が正しくない、例えば xxxx.will-ltd.co.jp など |  |  |
| 11001 | 0       | DNS の設定が間違っている                        |  |  |
|       |         | DNS の指定が間違っている                        |  |  |
|       |         | hosts テーブルが間違っている                     |  |  |
| 10065 | 45      | ホストへの到達経路が存在しない                       |  |  |
|       |         | ルーティングの設定が正しくない                       |  |  |
|       |         | プライベートアドレスをインターネットで指定した               |  |  |
|       | 1       | 接続が拒否された                              |  |  |
| 10061 |         | IP アドレスで指定したマシンは存在するがポート番号の指          |  |  |
|       |         | 定が間違えているか、サービスが停止している                 |  |  |
|       | 0       | データがない                                |  |  |
| 11004 |         | ポート番号に指定した文字が正しくない。                   |  |  |
|       |         | 例えばポート番号に"SMTP"と書いた                   |  |  |

#### 送受信中に発生するエラーコード

| 番号    | 発生までの時間 | エラーメッセージの意味及び考えられる原因 |  |  |
|-------|---------|----------------------|--|--|
|       |         | 相手が接続を強制的に切った        |  |  |
| 10054 | 180     | 送信に対してサーバが応答しない      |  |  |
|       |         | ケーブルが抜けた             |  |  |
|       |         | ハブが故障した              |  |  |
|       |         | ルータが故障した             |  |  |
|       |         | ルーターがビジー             |  |  |

サンプル

サンプル

# WillMAIL

WillMail は、SMTP と POP を利用して電子メールを送受信するプログラムです。日本語や、添付ファイルに対応しているので、このサンプルを参考にすれば、本格的メールクライアントを簡単に作れます。

| WILL MAIL 2.06                                                |                                         |  |  |  |
|---------------------------------------------------------------|-----------------------------------------|--|--|--|
| 受信 送信 返信 中断                                                   | MAILOCX 2.14(C)COPYRIGHT 1998,2002 WILL |  |  |  |
| POPサーバー 000.0.000<br>ユーザーID xxx<br>パスワード *******<br>APOPを使う □ | SMTPサーバー<br>メールアドレス<br>SMTP認証<br>SMTP認証 |  |  |  |
|                                                               |                                         |  |  |  |
| MAILOCX 2.14(C)COPYRIGHT 1998,2002 WIL                        | L                                       |  |  |  |

### ■メールの環境設定

- POP サーバーと SMTP の IP アドレスあるいはドメインネームを指定してください。 (例、000.0.00 あるいは xxx.yyy.co.jp)
- 2. ユーザーID、パスワードとメールアドレスを指定してください。
- 3. SMTP 認証を行う場合、認証方法ををリストボックスの中から選択してください。
- 4. APOP を利用しする場合、チェックボックスにチェックを付けてください。

#### 《POP ログ》

ツールバーの「ファイル」→「ログ」を選択すると、POP サーバのログが表示されます。

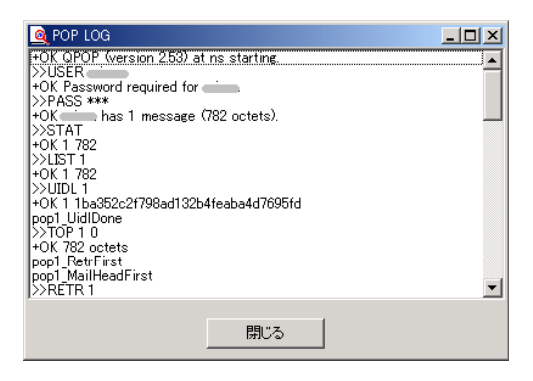

### ■メールの受信

受信ボタンを押すと、メールのチェックが行われます。新着メールの発信者とタイトルは 一覧で表示されます。目的のメールをダブルクリックするとメールが開きます。

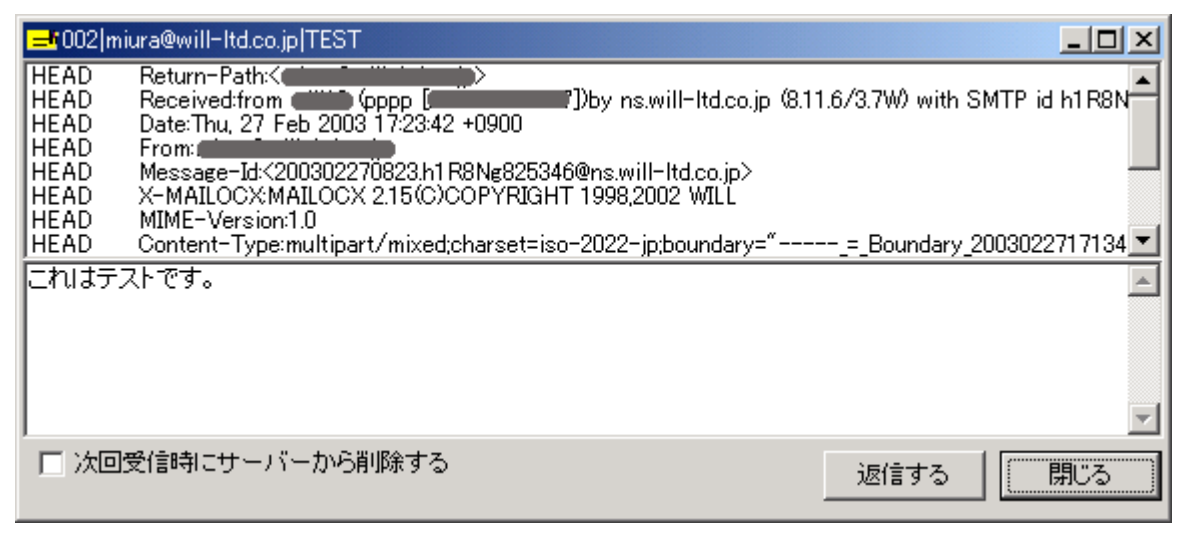

### ■メールの送信・返信

送信ボタンを押すと、SEND MAIL ウィンドウが開きます。

| 🥌 SEND MAIL                             |          |
|-----------------------------------------|----------|
| ファイル 送信 添付ファイル                          |          |
| To: aaa@will=Itd.co.jp                  | <b>A</b> |
| cc:<br>Subject: サンプル<br>Reply-To:       |          |
| <br> テストメールです。                          |          |
|                                         |          |
|                                         |          |
|                                         | -        |
| MAILOCX 2.14(C)COPYRIGHT 1998,2002 WILL |          |

以下の必要な情報を記入し、送信メニューを押すと、メールが送信されます。返信する には、メールー覧を選択して返信ボタンを押すか、または、メールを開き、返信ボタンを押 します。

《ヘッダ情報》

| コマンド | 内容     | 省略 | 書式(注 1)                                                                                                    |
|------|--------|----|----------------------------------------------------------------------------------------------------|
| To:  | 送り先の情報 | 不可 | user<br>user@xxx.co.jp<br><user@xxx.co.jp><br/>USER <user@xxx.co.jp><br/><user@xxx.co.jp>(COMMENT)(注 2)</user@xxx.co.jp></user@xxx.co.jp></user@xxx.co.jp> |
| cc:  | 送り先の情報 | 可  | 同上 (注 3)                                                                                                    |

| Bcc:      | 送り先の情報  | 可 | 同上 (注 3)  |
|-----------|---------|---|-----------|
| Reply-To: | 返信先の情報  | 可 | 同上 (注 3)  |
| Subject:  | メールタイトル | 可 | 自由(日本語対応) |

《本文》

"-----"以下は本文を書くスペースです。日本語に対応しています。

SMTP プロトコルの場合、二つの改行コードで、メールのヘッダ部分と本文部分を分けます。本プログラムは送信するとき、"-----"を二つの改行に変更して、ヘッダ部分と本文部分を分けます。

| 注 1        | ヘッダ部分のコマンドを複数行で指定する場合は、先頭にタフ( Ctrl  Tab キ |
|------------|-------------------------------------------|
| · <u> </u> |                                           |
|            | 一)一つ以上、あるいは、スペース二つ以上を入れてください。             |
|            |                                           |
| 注2         | 複数の受取人を指定する場合、゛, ″でメールアドレス区切ってくたさい。       |
| · —        |                                           |
|            | 例·STAFF INFO                              |
|            |                                           |
| 汁り         | メニル 平信時にまそうわる 桂起です 送信時でけ無効 トたっています        |
| 注る         | ケール文信时に衣小される旧報です。 送信时では無効となつています。         |

#### 《添付ファイル》

ツールバーの「添付ファイル」を選択すると以下の画面が表示されます。添付するファ イルをドロップしてください。

- 添付ファイル ---

| C¥temp¥test.txt | ここに添付ファイル<br>をドロップしてくださ<br>い。 |
|-----------------|-------------------------------|
|                 | 解除<br>閉じる                     |
|                 |                               |

#### 《SMTP ログ》

ツールバーの「ファイル」→「ログ」を選択すると、SMTP サーバのログが表示されます。

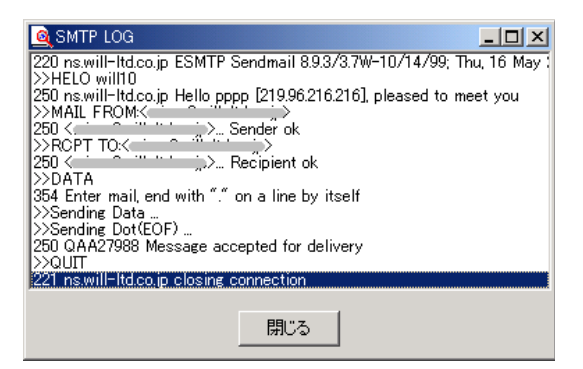

# SMTP\_VC5

VC で作成したメール送信のサンプルです。(ファイル添付可能)

セーフアレイ(SafeArray)を用いて複数の送信先リストを smtp メソッドに指示する方法を示しています。

〈使用方法〉

#### 1.メールサーバの設定

メールサーバの IP アドレスを入力して下さい。

#### 2.送信元ユーザーの設定

送信元のメールアドレスを入力して下さい。 入力せずに送信すると、「NO FROM ADDRESS」というエラーメッセージが表示さ れます。

#### 3.送信先の設定

・「送信先リスト」にあるメールアドレス宛て にメールを送信します。

・「送信先ユーザー」にメールアドレスを入 カし、「追加」ボタンを押して「送信先リスト」 に追加します。

・リストにあるアドレスを削除する場合は、該当するメールアドレスをダブルクリックして「送 信先」に戻してから削除します。

#### 4.表題

メールの表題を入力します。何も入力せず送信すると、「(none title)」と入力されます。

#### 5.本文

送信するメールの本文を入力して下さい。

#### 6.添付ファイル

メールに添付するファイルを、フルパスで指定して下さい。

#### 7.メール送信

「送信」ボタンを押すとメールを送信します。

#### 8.終了

「終了」ボタンを押すと画面を閉じ終了します

| MAILOCX SMTP : | Sample(C) 2001 Will            |    |
|----------------|--------------------------------|----|
| メールサーバー        | 000.0.0.000                    |    |
| 送信元ユーザー        | jinfo@will-ltd.co.jp           |    |
| 送信先ユーザー        | [                              | 追加 |
| 送信先リスト         | aaa@bbb.co.jp<br>zzz@yyy.co.jp | _  |
|                |                                |    |
| 表題             | テストメール                         |    |
| 本文             |                                |    |
| これは、 テストメー     | ルです。                           |    |
| 添付ファイルバス       | C:¥temp¥test.txt               |    |
|                | 送信                             | 終了 |
|                |                                |    |

# **SimpleDirectMail**

MAILOCXを利用して、ダイレクトメールを送るサンプルです。Excel、Accessのデータからメールアドレスを取得して、1通づつ送信先の名前を挿入して送信します。

#### <ご注意>

送信先リストに ACCESS を選択し、送信を行うと次のようなエラーが表示されます。 「データベースの形式 '[mail.mdb があるフォルダ]¥mail.mdb' を認識できません。」 これは、ACCESS のバージョンが Access2000 Service Release 1(SR-1) の時に DAO の バージョンによりエラーとなります。

(http://support.microsoft.com/default.aspx?scid=kb;JA;q272622)

このようなエラーが表示される場合は、SimpleDirectMail.vbp を開き「プロジェクト」-「参 照設定」で表示される参照設定画面で、「MicrosoftDAO 3.51 Object Library」のチェックを はずし、「Microsoft DAO 3.6 ObjectLibrary」にチェックをつけて SimpleDirectMail.exe の 再作成を行って下さい。

〈使用方法〉 各項目を設定します

● **SMTP サーバ名** SMTP サーバの IP アドレスを指定して下さい。

#### ● 送信者アドレス

送信者のメールアドレスを指定してください。 返信アドレス、エラー返信アドレスも、このメール アドレスになります。

#### ● 送信先リスト

送信先リストのデータファイルを選択します。 ¥SimpleDirectMail のフォルダーに付属のサンプ ルデータ(Excel、Access)があります。それぞれ名 前とメールアドレスを入力して下さい。(初期設定 のメールアドレスは、すべてエラーになります。)

| 🖹 SimpleDirectMail                      |   |  |
|-----------------------------------------|---|--|
| MAILOCX 2.14(C)COPYRIGHT 1998,2002 WILL |   |  |
| SMTPサーバ名 000.0                          |   |  |
| 送信者アドレス yourname@yourdomain             |   |  |
| 送信先リスト · ACCESS · EXCEL                 |   |  |
| 表題 test mail                            |   |  |
| 送信メッセージ                                 | _ |  |
| メッセージ                                   |   |  |
| 送信 終了                                   |   |  |
|                                         |   |  |
|                                         |   |  |
|                                         |   |  |
|                                         |   |  |

#### ▼ Excel(初期状態)

|   | А  | В    | С           |
|---|----|------|-------------|
| 1 | no | name | address     |
| 2 | 1  | 一太郎  | name@domain |
| 3 | 2  | 二太郎  | name@domain |
| 4 | 3  | 三太郎  | name@domain |

▼ Access(初期状態)

|    | no | name | address     |
|----|----|------|-------------|
| 1  |    | 一郎   | name@domain |
| 10 |    | 十郎   | name@domain |
| 11 |    | 士郎   | name@domain |

● 表題

送信メールの表題(件名)を入力します。

#### ● 送信メッセージ

送信メールの本文を入力します。この本文の最初に、データの「name」に指定されている 宛先がそれぞれ表示されます。

| 送信者:<br>日時:<br>宛先:<br>件名: | 13年 3月 30日 金曜日 午後 02:50<br>二太郎<br>test mail |
|---------------------------|---------------------------------------------|
| 二太郎様へ<br>メッセージ            | <b>`</b>                                    |

#### ● メールを送信

「送信」をクリックして、ダイレクトメールを送信します。下部のリストボックスに送信ログ が表示されます。

Į

#### ● 終了

1

「終了」をクリックして、SimpleDirectMailを終了します。

# 索引

# <**A**>

| Abend メソッド             | 40 |
|------------------------|----|
| AngleBracketType プロパティ | 88 |
| -<br>APOP プロパティ        | 34 |
| AUTH プロパティ             | 85 |

# <C>

| Charset プロパティ         | . 92 |
|-----------------------|------|
| Copyright プロパティ(POP)  | . 31 |
| Copyright プロパティ(SMTP) | . 81 |

# <D>

| DecodeMimeHeadInMailBody プロパティ |  |
|--------------------------------|--|
| DeleteOnError プロパティ            |  |
| Done イベント(POP)                 |  |
| Done イベント(SMTP)                |  |

# <F>

| Fold78 プロパティ9 | <b>)</b> 1 |
|---------------|------------|
|---------------|------------|

# <H>

| tname プロパティ |
|-------------|
|-------------|

# <K>

| KanjiIn プロパティ  | 89 |
|----------------|----|
| KanjiOut プロパティ | 90 |

### <M>

| MailHeadDone イベント  | 57  |
|--------------------|-----|
| MailHeadFirst イベント | 55  |
| MailHeadNext イベント  |     |
| MimeBody イベント      | 105 |
| MimeDataDone イベント  | 64  |
| MimeDataFirst イベント | 62  |
| MimeDataNext イベント  | 63  |
| MimeHeadDone イベント  | 61  |

| MimeHeadFirst イベント  | 59  |
|---------------------|-----|
| MimeHeadNext イベント   | 60  |
| MimeHead イベント       |     |
| MimeMultiPart プロパティ | 82  |
| MoreData イベント       | 103 |
| MultiPartClose イベント | 65  |
| MultiPartOpen イベント  | 58  |

# <P>

| PASS プロパティ       | 87 |
|------------------|----|
| POP メソッド         | 39 |
| Port プロパティ(POP)  | 33 |
| Port プロパティ(SMTP) | 83 |

### <R>

| RetrDone イベント  | 66 |
|----------------|----|
| RetrFirst イベント | 53 |
| RetrNext イベント  | 54 |

# <S>

| Smtp メソッド | 97 |
|-----------|----|
| Stat イベント | 47 |

## <t>

| TopDone イベント     | 52 |
|------------------|----|
| TopFirst イベント    | 50 |
| TopNext イベント     | 51 |
| Trace イベント(POP)  | 46 |
| Trace イベント(SMTP) |    |

# <U>

| UidlDone イベント  | 49 |
|----------------|----|
| UidlFirst イベント |    |
| USER プロパティ     | 86 |

#### MAILOCX マニュアル

1998年4月21日初版 第1版 1998年10月1日 第2版 1998年12月3日 第3版 1999年7月1日 第4版 2001年1月18日 第5版 2003年3月10日 第6版 発行所 株式会社ウィル 住所 神奈川県横浜市保土ヶ谷区西久保町 15 グランディシンヤ 302  $\mp 240 - 0022$ TEL:045-338-3525 FAX:045-338-3526 Mail-Address:info@will-ltd.co.jp URL: http://www.will-ltd.co.jp / 発行者 小川 史彦

本紙の内容を許可なく複写、転載、データファイル化することを禁じます。 本紙の内容に関するご質問は、上記のメールアドレス宛にお問い合わせください。

(C)Copyright 1998-2003 WILL Corporation. All rights reserved